# Installationsanleitung - Neuinstallation Dezentral

Informationen zum Artikel

In diesem Artikel findest Du alle wichtigen Informationen, um Deine Installation erfolgreich durchzuführen. Die Installationsanleitung leitet Dich durch die verschiedenen Schritte und ermöglicht Dir eine reibungslose Installation.

Hier findest Du eine Checkliste die Dich vor und während der Installation unterstützt:

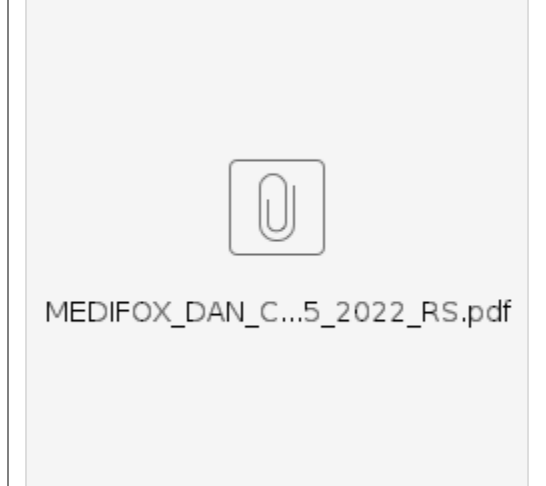

### Verwandte Artikel:

Automatische Datensicherung einstellen

Automatische Updates über die Versionsverwaltung einstellen

Installationsanleitung - Arbeitsplatz

SSL-Zertifikat erstellen/aktualisieren

Systemchecklisten MediFox ambulant

## Zusätzliche Dokumente:

MediFox Installer 4.0.1.382.exe

MediFox Lizenzdienst 4.0.1.381.exe

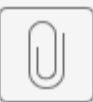

#### Vorbereitung der Neuinstallation

Um eine reibungslose Installation zu gewährleisten müssen im Vorfeld einige Vorbereitungen getroffen werden. Welche diese sind teilen wir Dir in diesem Abschnitt mit. Nutze die Checkliste aus dem oberen Bereich, um die bereits erfolgten Schritte zu dokumentieren.

#### To Do's und weitere Informationen:

- Das Betriebssystem auf Deinem Computer ist auf dem aktuellsten Stand.
- Das Betriebssystem ist in der deutschen Sprache installiert.
- Bei einem serverbasierten Betriebssystem ist .NET Framework 3.5 und 4.8 inklusive deutschem Sprachpaket erforderlich.
- Das Benutzerkonto verfügt über administrative Rechte.
- Du hast Deine Kundennummer und den Aktivierungsschlüssel erhalten.
- Die MediFox Installer 4.0.1.382.exe ist heruntergeladen.
- Die MediFox Lizenzdienst 4.0.1.381.exe ist heruntergeladen.
- Eine feste externe IPv4 Adresse und / oder ein (dynamischer) DNS-Name ist vorbereitet.

#### IPv4 Adresse / (dynamischer) DNS-Name

Diese Begriffe sind Dir zu technisch? Kein Problem! Frage bei Deinem IT-Dienstleister nach oder kontaktiere unseren technischen Kundenservice.

#### Installation

Du hast alle Vorbereitungen getroffen? Perfekt! Beginne mit der Installation:

## Portliste.pdf

Portliste

1. Starte die MediFox Installer 4.0.1.382.exe als Administrator.

| Alle Apps Dokumente Web Mehr                                                                                                    |                                   |                                       |          |       |   | × |
|----------------------------------------------------------------------------------------------------|-----------------------------------|---------------------------------------|----------|-------|---|---|
| Höchste Übereinstimmung                                                                                                    |                                   |                                       |          |       |   |   |
| MediFox Installer 4.0.1.382.exe                                                                                                    |                                   |                                       | )        |       |   |   |
| MediFox Install<br>Ergebnisse aus dem Unternehmen un                                                                                                    | l 1                               | MediFox Installer                     | 4.0.1.38 | 2.exe |   |   |
| Unternehmen und das Web durchsuchen       P     medifox installer - Ergebnisse aus dem<br>Unternehmen und dem Web anzeigen       P     medifox installieren       P     medifox installieren       P     medifox installation       P     medifox installation       P     medifox installationsanleitung       P     medifox installationsanleitung       P     medifox installationsverwaltung       P     medifox ambulant installieren pc       Ordner     Installationsanleitung MediFox | 다 ôffiner<br>다 Als Ad<br>진 speich | ninistrator ausführen<br>erort öffnen |          |       |   |   |
| ✓ MediFox Installer 4.0.1.382.exe                                                                                                    | O H                               | <b>=</b> 0 <b>=</b>                   | 0        | ×     | • |   |

MediFox Installer als Administrator ausführen

 Der Installer öffnet sich und der Installationspfad für das Programmverzeichnis kann ausgewählt werden. Hast Du den Installationspfad hinterlegt oder beibehalten, klicke auf die Schaltfläche Weiter, um die Versionsverwaltung zu installieren.

|                            | Zielordner                                                                                                 |                                       |
|----------------------------|----------------------------------------------------------------------------------------------------|---------------------------------------|
| Informationen sammeln      | Bitte wählen Sie das Zielverzeichnis für die Installation von MediFox Versionsve                           | rwaltung.                             |
| Vorbereitung               | > Common Files<br>> Dell<br>> dotnet                                                                       | ^                                     |
| Abschluss der Installation | > - Genesys<br>> - Google<br>HitmanPro.Alert                                                               | - 1                                   |
|                            | InstallShield Installation Information     Intel     Internet Explorer     ITSG                            |                                       |
| MEDIFOX DAN                | Jabra<br>KnowBe4<br>LiNDesk<br>Maxima                                                                      |                                       |
|                            | > MediFox                                                                                                  | ~                                     |
|                            | Testellation on fade                                                                                       |                                       |
|                            | C:\Program Files (x86)\MediFox                                                                             |                                       |
|                            | Benötigte Festplattenkapazität:<br>Verfügbare Festplattenkapazität:<br>Verbielibende Festplattenkapazität: | 20,600 KB<br>101,706 MB<br>101,686 MB |
|                            |                                                                                                    |                                       |

Installationspfad auswählen

 Die MediFox Versionsverwaltung wurde erfolgreich installiert. Klicke auf die Schaltfläche Fert ig, um die MediFox Versionsverwaltung zu starten. Die Option Jetzt MediFox Versionsverwaltung starten ist automatisch gewählt und bleibt ohne Änderung bestehen.

|                                           | MediFox Versionsverwaltung Setup volistandig              |
|-------------------------------------------|-----------------------------------------------------------|
| Informationen sammeln<br>Vorbereitung     | MediFox Versionsverwaltung wurde erfolgreich installiert. |
| Installation<br>Abschluss der Installatio | n                                                         |
|                                           | ☑ Jetzt MediFox Versionsverwaltung starten                |
| DIFOX DAN                                 |                                                           |
|                                           |                                                           |
|                                           |                                                           |
|                                           |                                                           |

| verzeichnisse                                                                                                    | wear-ox versionsverwarking 4.0.1.302                                                                                              | U Hea                                                     |                   |              |
|----------------------------------------------------------------------------------------------------|----------------------------------------------------------------------------------------------------|-----------------------------------------------------------|-------------------|--------------|
| Bitte wählen Sie ein MediFox-Dater                                                                               | nverzeichnis. Im Datenverzeichnis werden die Datenbanken und s                                                                    | sonstigen Daten aller installierte                        | r                 |              |
| Komponenten gespeichert. Bitte wä                                                                                | ählen Sie ein Verzeichnis auf einem Laufwerk mit ausreichend frei                                                                 | .em Speicherplatz.                                        |                   |              |
| C:\ProgramData\MediFox                                                                                           |                                                                                                    | C                                                         | urchsuchen        |              |
|                                                                                                    |                                                                                                    |                                                           |                   |              |
|                                                                                                    |                                                                                                    |                                                           |                   |              |
|                                                                                                    |                                                                                                    |                                                           |                   |              |
|                                                                                                    |                                                                                                    |                                                           |                   |              |
|                                                                                                    |                                                                                                    |                                                           |                   |              |
|                                                                                                    |                                                                                                    |                                                           |                   |              |
|                                                                                                    |                                                                                                    |                                                           |                   |              |
|                                                                                                    |                                                                                                    |                                                           |                   |              |
|                                                                                                    |                                                                                                    |                                                           |                   |              |
|                                                                                                    |                                                                                                    |                                                           |                   |              |
|                                                                                                    |                                                                                                    |                                                           |                   |              |
|                                                                                                    |                                                                                                    |                                                           |                   |              |
|                                                                                                    |                                                                                                    |                                                           |                   |              |
|                                                                                                    |                                                                                                    |                                                           | Weiter            |              |
| /orzoichnis                                                                                                    |                                                                                                    |                                                           |                   |              |
| erzeichnis                                                                                                    |                                                                                                    |                                                           |                   |              |
| s erscheint eine                                                                                                 | e Abfrage, ob die Verzeichn                                                                                                    | isangabe korr                                             | ekt ist. Bestätio | e die Anfra  |
| ndem Du auf Ja                                                                                                   | klickst.                                                                                                    | 5                                                         |                   |              |
|                                                                                                    | MediFox Versionsverwaltung 4.0.1.382                                                                                              | Hell                                                      | - 🗆 ×             |              |
| Verzeichnisse                                                                                                    |                                                                                                    |                                                           |                   |              |
| Bitte wählen Sie ein MediFox-Date<br>Komponenten gespeichert. Bitte v                                            | enverzeichnis. Im Datenverzeichnis werden die Datenbanken und<br>wählen Sie ein Verzeichnis auf einem Laufwerk mit ausreichend fr | J sonstigen Daten aller installier<br>eiem Speicherplatz. | er                |              |
| C:\ProgramData\MediFox                                                                                           |                                                                                                    |                                                           | Durchsuchen       |              |
|                                                                                                    |                                                                                                    |                                                           |                   |              |
|                                                                                                    |                                                                                                    |                                                           |                   |              |
|                                                                                                    |                                                                                                    |                                                           |                   |              |
|                                                                                                    |                                                                                                    |                                                           |                   |              |
|                                                                                                    | Verzeichnisse wählen ×                                                                                                    | 1                                                         |                   |              |
|                                                                                                    | Sind die Verzeichniczonsbee kerreid?                                                                                              |                                                           |                   |              |
|                                                                                                    | Eine spätere Änderung ist nicht möglich!                                                                                          |                                                           |                   |              |
|                                                                                                    |                                                                                                    |                                                           |                   |              |
|                                                                                                    | ja rven                                                                                                    |                                                           |                   |              |
|                                                                                                    |                                                                                                    |                                                           |                   |              |
|                                                                                                    |                                                                                                    |                                                           |                   |              |
|                                                                                                    |                                                                                                    |                                                           |                   |              |
|                                                                                                    |                                                                                                    |                                                           |                   |              |
|                                                                                                    |                                                                                                    |                                                           |                   |              |
|                                                                                                    |                                                                                                    |                                                           | Weiter            |              |
|                                                                                                    |                                                                                                    |                                                           |                   |              |
| Sicherheitsabfrag                                                                                                | ge zum Verzeichnis                                                                                                    |                                                           |                   |              |
| , .                                                                                                    |                                                                                                    |                                                           |                   |              |
| Jie Versionsverv                                                                                                 | valtung erkennt automatisch                                                                                                    | 1, dass notwe                                             | ndige Kompone     | enten instal |
|                                                                                                    | witt einem Klick auf die Sch                                                                                                    | iaimache Inst                                             | allation wird de  | er iviedi⊦ox |
| verden müssen.                                                                                                   | MediFox Versionsverwaltures 4.0.1.382                                                                                             | Hell -                                                    | - ×               |              |
| verden müssen.<br>izenzdienst inst                                                                               | mean ox versionsverwartung 4.0.1.302                                                                                              |                                                           |                   |              |
| verden müssen.<br>izenzdienst inst                                                                               |                                                                                                    |                                                           |                   |              |
| verden müssen.<br>izenzdienst inst<br>Lizenzdienst<br>Die folgenden notwendigen Kompac                           | onenten werden nun installiert:                                                                                                   |                                                           |                   |              |
| verden müssen.<br>izenzdienst inst<br>Lizenzdienst<br>Die folgenden notwendigen Kompe<br>MediFox Lizenzdienst    | onenten werden nun installiert:                                                                                                   |                                                           |                   |              |
| verden müssen.<br>Lizenzdienst inst<br>Lizenzdienst<br>Die folgenden notwendigen Kompe<br>MediFox Lizenzdienst   | onenten werden nun installiert:                                                                                                   |                                                           |                   |              |
| verden müssen.<br>Lizenzdienst inst<br>Lizenzdienst<br>Die folgenden notwendigen Kompo<br>Medificox Lizenzdienst | onenten werden nun installiert                                                                                                    |                                                           |                   |              |
| verden müssen.<br>Lizenzdienst inst<br>Lizenzdienst<br>Die folgenden notwendigen Kompo<br>Medifiox Lizenzdienst  | onenten werden nun installiert:                                                                                                   |                                                           |                   |              |
| verden müssen.<br>Lizenzdienst inst<br>Lizenzdienst<br>Die folgenden notwendigen Kompo<br>Medificx Lizenzdienst  | onenten werden nun installiert:                                                                                                   |                                                           |                   |              |
| verden müssen.<br>Lizenzdienst inst<br>Lizenzdienst<br>Die folgenden notwendigen Kompo<br>Medifox Lizenzdienst   | onenten werden nun installiert:                                                                                                   |                                                           |                   |              |
| verden müssen.<br>Lizenzdienst inst<br>Lizenzdienst<br>Die folgenden notwendigen Kompo<br>Medifox Lizenzdienst   | onenten werden nun installiert:                                                                                                   |                                                           |                   |              |
| verden müssen.<br>Lizenzdienst inst<br>Lizenzdienst<br>Die folgenden notwendigen Kompo<br>Medifiox Lizenzdienst  | onenten werden nun installiert:                                                                                                   |                                                           |                   |              |
| verden müssen.<br>Lizenzdienst inst<br>Lizenzdienst<br>Die folgenden notwendigen Kompo<br>MediFox Lizenzdienst   | onenten werden nun installiert:                                                                                                   |                                                           |                   |              |
| verden müssen.<br>Lizenzdienst inst<br>Lizenzdienst<br>Die folgenden notwendigen Kompe<br>Medifox Lizenzdienst   | onenten werden nun installiert:                                                                                                   |                                                           |                   |              |
| verden müssen.<br>Lizenzdienst inst<br>Lizenzdienst<br>Die folgenden notwendigen Kompe<br>MediFox Lizenzdienst   | onenten werden nun installiert:                                                                                                   |                                                           |                   |              |
| verden müssen.<br>Lizenzdienst inst<br>Lizenzdienst<br>Die folgenden notwendigen Kompe<br>MediFox Lizenzdienst   | onenten werden nun installiert:                                                                                                   |                                                           |                   |              |
| verden müssen.<br>Lizenzdienst inst<br>Lizenzdienst<br>Die folgenden notwendigen Kompc<br>Medifox Lizenzdienst   | onenten werden nun installiert:                                                                                                   |                                                           |                   |              |
| verden müssen.<br>Lizenzdienst inst<br>Lizenzdienst<br>Die folgenden notwendigen Kompe<br>Medifick Lizenzdienst  | onenten werden nun installiert:                                                                                                   |                                                           |                   |              |
| verden müssen.<br>Lizenzdienst inst<br>Lizenzdienst<br>Die folgenden notwendigen Kompe<br>Medifick Lizenzdienst  | onenten werden nun installiert:                                                                                                   |                                                           |                   |              |
| verden müssen.<br>Lizenzdienst inst<br>Lizenzdienst<br>Die folgenden notwendigen Kompe<br>Medifox Lizenzdienst   | onenten werden nun installiert:                                                                                                   |                                                           |                   |              |

|                                                                                                    | MediFox Versionsverwaltung 4.0.1.382 / Lizenzdienst 4.0.1.381 | Hell | - 0 | × |
|----------------------------------------------------------------------------------------------------|---------------------------------------------------------------|------|-----|---|
| Download                                                                                                    |                                                               |      |     |   |
| Vom MediFox-Server werden 4 erfo                                                                                                    | rderliche Dateien heruntergeladen:                            |      |     |   |
| NDM-17-88400332-36-36-44 AND-5 PUL<br>NDM-6-8800352-36-36-44-05-5NU<br>NDM-6-88004557-386-364-4405-5NU<br>NDM-6-88004557-386-364-4405-DELe |                                                               |      |     |   |
| ☐ Ich verfüge über ein aktuelles N                                                                                                    | ediFor-installationsmedium                                    |      |     |   |

Download von Dateien

 Wurde der Download erfolgreich abgeschlossen, öffnet sich die Lizenzverwaltung, in der die MediFox Lizenz hinzugefügt werden muss. Hierzu klickst Du, wie im unteren Bild zu sehen, zunächst auf Lizenz und in der sich öffnenden Auswahlliste anschließend auf hinzufügen.

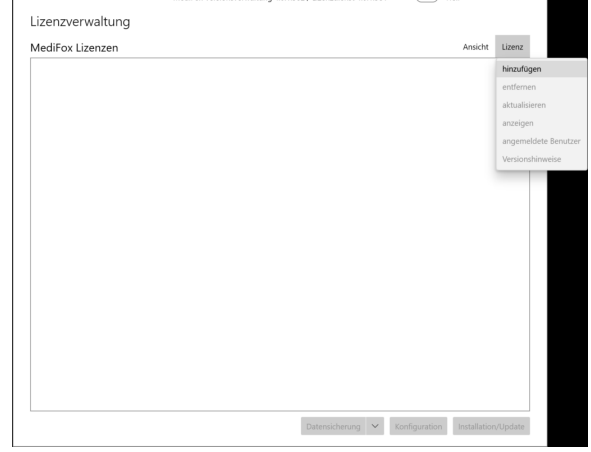

Hinzufügen der Lizenz

| mit der                                                                                                    | eben werd<br>lie <b>Bezeic</b><br>Schaltfläc                                                                                                    | en. Wir empf<br>hnung und d<br>he <b>OK</b> . Die C                                                                                                    | len <b>Aktivieru</b><br>Option <i>Testsy</i>                                                                                          | n <b>gsschli</b><br>s <i>tem</i> wird                                                                                                    | g Deine<br>ü <b>ssel</b> e<br>d nicht | e Kund<br>in und<br>angeh | lennumn<br>I bestätig<br>akt. | ier zu verv<br>je Deine E | ven<br>ing: |
|----------------------------------------------------------------------------------------------------|----------------------------------------------------------------------------------------------------|----------------------------------------------------------------------------------------------------|----------------------------------------------------------------------------------------------------|----------------------------------------------------------------------------------------------------|---------------------------------------|---------------------------|-------------------------------|---------------------------|-------------|
| 0                                                                                                    | Kunden                                                                                                    | nummer und                                                                                                    | I Aktivierung                                                                                                    | sschlüs                                                                                                    | sel                                   |                           |                               |                           |             |
|                                                                                                    | Die Kund<br>MediFox                                                                                                    | lennummer u<br>ambulant pe                                                                                                    | ind der Aktivie<br>r E-Mail zur V                                                                                                    | erungssc<br>/erfügung                                                                                                    | hlüssel<br>g geste                    | werde<br>Ilt.             | en mit de                     | em Erwerb                 | VOI         |
|                                                                                                    |                                                                                                    | MediFox Versionsverwalt                                                                                                    | una 4.0.1.382 / Lizenzdienst 4.0.                                                                                                    | 1.381                                                                                                    | Hell -                                | • ×                       |                               |                           |             |
| Lizenzv                                                                                                    | rewaltung                                                                                                    |                                                                                                    | ,                                                                                                    |                                                                                                    |                                       |                           |                               |                           |             |
| MediFox                                                                                                    | Lizenzen                                                                                                    |                                                                                                    |                                                                                                    |                                                                                                    | Ansicht                               | Lizenz                    |                               |                           |             |
|                                                                                                    |                                                                                                    | Lizens hinauflagen<br>Bezeichnung:<br>Aktivierungsschlüssel<br>Testsystem:                                                                                                    | #12345           xxxxxxxxxxxxxxxxxxxxxxxxxxxxxxxxxxxx                                                                                 | ×                                                                                                    |                                       |                           |                               |                           |             |
| Eingab                                                                                                    | e Bezeich                                                                                                    | nung und Akt                                                                                                    | Datensicherung                                                                                                    | <ul> <li>Konfiguration</li> <li>üssel</li> </ul>                                                                                                    | Installation                          | /Update                   |                               |                           |             |
| Eingab<br>Nach e<br>herunte<br><b>load</b> kli                                                                                                    | e Bezeich<br>rfolgreiche<br>ergeladen<br>ickst.                                                                                                    | nung und Akt<br>em Hinzufüge<br>werden. Begi                                                                                                    | Derescoveral<br>tivierungsschl<br>en der Lizenz,<br>inne den Dow                                                                      | V Konfigurator<br>üssel<br>müssen<br>nload, in                                                                                                    | erneut<br>dem D                       | einige<br>u auf c         | e erforde<br>die blaue        | rliche Date<br>Schaltfläc | eien<br>che |
| Eingab<br>Nach e<br>herunte<br>load kli                                                                                                    | e Bezeich<br>rfolgreiche<br>ergeladen<br>ickst.                                                                                                    | nung und Akt<br>em Hinzufüge<br>werden. Begi<br>Medifox Versionsverwaltu                                                                                                    | Ditractoreng<br>tivierungsschl<br>en der Lizenz,<br>inne den Dow                                                                      | V Konfiguration<br>üssel<br>müssen<br>rnload, in                                                                                                    | erneut<br>dem D                       | einige<br>u auf c         | e erforde<br>die blaue        | rliche Date<br>Schaltfläd | eien<br>che |
| Eingab<br>Nach e<br>herunte<br>load kli                                                                                                    | e Bezeich<br>rfolgreiche<br>ergeladen<br>ickst.<br>Dad                                                                                                    | nung und Akt<br>em Hinzufüge<br>werden. Begi<br>Medifox Versionsverwalt                                                                                                    | Ditrenctoreng<br>tivierungsschl<br>en der Lizenz,<br>inne den Dow<br>ung 40.1.382 / Lizenzdienst 40.<br>ader:                         | v tootgunster<br>üssel<br>müssen<br>nload, in                                                                                                    | erneut<br>dem D                       | einige<br>u auf c         | e erforde<br>die blaue        | rliche Date<br>Schaltfläc | eien<br>che |
| Eingab<br>Nach e<br>herunte<br>ioad kli<br>von Melifi<br>Noter von<br>Noter von<br>Medica en<br>kernen<br>kernen | e Bezeichn<br>rfolgreiche<br>argeladen<br>ickst.<br>ad<br>3034-#i-s64A05-tN0<br>3034-#i-s64A05-tN0<br>3034-#i-s64A05-tN0<br>3034-#i-s64A05-tN0<br>3034-#i-s64A05-tN0<br>3034-#i-s64A05-tN0<br>3034-#i-s64A05-tN0<br>3034-#i-s64A05-tN0<br>3034-#i-s64A05-tN0<br>3034-#i-s64A05-tN0<br>3034-#i-s64A05-tN0<br>3034-#i-s64A05-tN0<br>3034-#i-s64A05-tN0<br>3034-#i-s64A05-tN0<br>3046-10-10-10-10-10-10-10-10-10-10-10-10-10-                                                                                                    | nung und Akt<br>em Hinzufüge<br>werden. Begi<br>Medifox Versionsverwalt<br>Medifox Versionsverwalt<br>noterifiche Dateien heruntergel<br>we<br>ere<br>se<br>se<br>se<br>se<br>se<br>se<br>se<br>se<br>se<br>se<br>se<br>se<br>se                                                                                                    | Ditensioner                                                                                                    | V Torsular<br>üssel<br>müssen<br>nload, in<br>1381                                                                                                    | erneut<br>dem D                       | einige<br>u auf c         | e erforde<br>die blaue        | rliche Date               | eien<br>che |
| Eingab<br>Nach e<br>herunte<br>ioad kli<br>vom Melfr<br>Nork - 140<br>Nork - 140<br>Nor                                                                                                    | e Bezeichn<br>rfolgreiche<br>ergeladen<br>ickst:<br>ad<br>334-diseide Allos<br>334-diseide Allos<br>334-diseide Allos<br>334-diseide Allos<br>334-diseide Allos<br>334-diseide Allos<br>334-diseide Allos<br>334-diseide Allos<br>344-diseide Allos<br>344-diseide Allos<br>344-diseide Allos<br>344-diseide Allos<br>344-diseide Allos<br>344-diseide Allos<br>344-diseide Stadul<br>344-diseide Allos<br>344-diseide Allos<br>344-                                                                                                    | nung und Akt<br>am Hinzufüge<br>werden. Begi<br>Medifox Versionsverwalt<br>Medifox Versionsverwalt<br>anderliche Dateien heruntergel<br>anderliche Dateien heruntergel<br>anderliche Bateien heruntergel<br>anderliche Bateien heruntergel<br>anderliche Bateien heruntergel<br>anderliche Bateien heruntergel<br>anderliche Bateien heruntergel<br>anderliche Bateien heruntergel<br>anderliche Bateien heruntergel<br>anderliche Bateien heruntergel<br>anderliche Bateien heruntergel<br>anderliche Bateien heruntergel<br>anderliche Bateien heruntergel<br>an                                                                                                    | Ditensionered<br>tivierungsschl<br>en der Lizenz,<br>inne den Dow<br>ung 4.1.182 / Lizenzeierst 4.0.<br>ader:<br>2 webuket 1.0.12.405 | V Torsuser<br>üssel<br>müssen<br>nload, in<br>1381                                                                                                    | erneut<br>dem D                       | einigene<br>u auf c       | e erforde<br>die blaue        | rliche Date               | ¢ien<br>the |
| Eingab Nach e herunte Oddate Downle Downle D                                                                                                    | e Bezeichn<br>rfolgreiche<br>ergeladen<br>ickst:<br>ad<br>3034-#i-s64A05-tN0<br>3034-#i-s64A05-tN0<br>3034-#i-s64A05-tN0<br>3034-#i-s64A05-tN0<br>3034-#i-s64A05-tN0<br>3034-#i-s64A05-tN0<br>3034-#i-s64A05-tN0<br>3034-#i-s64A05-tN0<br>3034-#i-s64A05-tN0<br>3034-#i-s64A05-tN0<br>3034-#i-s64A05-tN0<br>3034-#i-s64A05-tN0<br>3034-#i-s64A05-tN0<br>3034-#i-s64A05-tN0<br>3045-tN0<br>4-80-tn0<br>4-80-tn0                                                                                         | nung und Akt<br>em Hinzufüge<br>werden. Begi<br>Medifox Venionsvervalt<br>Medifox Venionsvervalt<br>anderliche Dateien heruntergel<br>we<br>ese<br>593.ese<br>1003.10196.ese<br>2011 Tild ese<br>2013 Status<br>2013 Status<br>2013 Status<br>2013 Status<br>2013 Status<br>2013 Status<br>2013 Status<br>2014 Status<br>2014 Status<br>20 | Ditensionered<br>tivierungsschl<br>en der Lizenz,<br>inne den Dow<br>ung 4.1.382 / Lizenzeierst 4.0<br>ader:<br>2 webuket 1.0.12.455  | V Torputer<br>üssel<br>müssen<br>nload, in<br>1381                                                                                                    | erneut<br>dem D                       | einigene<br>u auf c       | e erforde<br>die blaue        | rliche Date               | èien<br>che |
| Eingab Nach e herunte Ioad kli Downle Noverte Ioad kli Noverte Ioad kli Noverte Ioad kli Noverte Ioad kli Noverte Ioad kli Noverte Ioad kli Ioad kli Ioad kl                                                                                                    | e Bezeichn<br>rfolgreiche<br>ergeladen<br>ickst.<br>ad<br>3334-#is-64-805-tN<br>3334-#is-64-805-tN<br>3334-#is-64-805-tN<br>3334-#is-64-805-tN<br>3334-#is-64-805-tN<br>3334-#is-64-805-tN<br>3334-#is-64-805-tN<br>3334-#is-64-805-tN<br>3334-#is-64-805-tN<br>3334-#is-64-805-tN<br>3334-#is-64-805-tN<br>305-th<br>4-80-th<br>4-80-th<br>4-8 | In ung und Akt<br>am Hinzufüge<br>werden. Begi<br>Medifox Venionsvervalt<br>Medifox Venionsvervalt<br>see<br>see<br>see<br>see<br>see<br>see<br>see<br>se                                                                                                    | Ditensionerse                                                                                                    | Confusion Use of the second second | Hell –                                | einigear<br>u auf c       | e erforde<br>die blaue        | rliche Date               | ðien<br>che |

| 11. | Im nächsten Schritt erkennt die Lizenzverwaltung Deine MediFox Lizenz. Klicke auf die |
|-----|---------------------------------------------------------------------------------------|
|     | blaue Schaltfläche Installation/Update, um MediFox ambulant zu installieren.          |
|     | MediFox Versionsverwaltung 4.0.1.382 / Lizenzdienst 4.0.1.381                         |

| 1ediFox Lizenzen                                                                               | Ansicht | Lizenz |
|------------------------------------------------------------------------------------------------|---------|--------|
| MedFox ambulant (10)<br>MedFox ambulant (10)<br>Lizenzmummer.<br>Angemeldete Benutzer. 0 von 6 |         |        |
|                                                                                                |         |        |
|                                                                                                |         |        |
|                                                                                                |         |        |
|                                                                                                |         |        |
|                                                                                                |         |        |
|                                                                                                |         |        |
|                                                                                                |         |        |
|                                                                                                |         |        |
|                                                                                                |         |        |
|                                                                                                |         |        |
|                                                                                                |         |        |
|                                                                                                |         |        |

Installation der MediFox Version

- 12. Es stehen zwei Installationsarten zur Auswahl. Zum Einen die zentrale Installation (Standard) und zum Anderen die dezentrale Installation. Kläre mit Deinem IT-Dienstleister ab, welche Installationsart ausgewählt werden muss oder wende Dich an unseren Kundenservice. Die Dezentrale Installation kommt in der Regel nur zum Einsatz, wenn ein eigener SQL-Server, ein separater Webserver und / oder ein eigenes SSL-Zertifikat für die Webdienste genutzt werden.13. Klicke nach Abklärung auf eine der beiden Schaltflächen Zentrale Installation oder Dezentr
- ale Installation und bestätige die anschließende Abfrage mit Ja.

| Medirox versionsverwaltung 4.0.1.302 / Dzenzdienst 4.0.1.301                                                                                                    |                                                                                                    |
|----------------------------------------------------------------------------------------------------|----------------------------------------------------------------------------------------------------|
|                                                                                                    |                                                                                                    |
|                                                                                                    |                                                                                                    |
| andard):                                                                                                    |                                                                                                    |
| ollen auf diesem Server installiert werden. Sie möchten den mitgelieferten Microsoft SQL Server Express<br>nöchten Sie ein von MediFox geliefertes SSL-Zertifikat verwenden. Optional möglich: Automatische<br>lates. |                                                                                                    |
| Zentrale Installation                                                                                                    |                                                                                                    |
|                                                                                                    |                                                                                                    |
| onnen auf unterschiedlichen Servern installiert werden. Sie können einen eigenen Microsoft SQL Server<br>önnen Sie ein eigenes SSL-Zentfikat verwenden. Nicht möglich: Automatische Datensicherungen und/oder         |                                                                                                    |
| Installationsart wählen X Dezentrale Installation                                                                                                    |                                                                                                    |
|                                                                                                    |                                                                                                    |
| Eine celtere Änden une ist einkt mitolicht                                                                                                    |                                                                                                    |
| cine sparere vinuerung ischicht insginzer                                                                                                    |                                                                                                    |
| Ja Nein                                                                                                    |                                                                                                    |
|                                                                                                    |                                                                                                    |
|                                                                                                    |                                                                                                    |
|                                                                                                    |                                                                                                    |
|                                                                                                    |                                                                                                    |
|                                                                                                    |                                                                                                    |
|                                                                                                    |                                                                                                    |
|                                                                                                    | andard):<br>olfen auf dissem Server installiert wurden. Sie mochten den mitgeleferten Microsoft SQL Server Express<br>ates:<br>Zentrale Installation<br>onnen auf unterschiedlichen Servern installiert werden. Sie können einen eigenen Microsoft SQL Server<br>önnen sie ein eigenes SSL-Zentifikat verwenden. Nicht möglich Automatische Datensicherungen und/oder<br>önnen sie ein eigenes SSL-Zentifikat verwenden. Nicht möglich Automatische Datensicherungen und/oder<br>in the Ausmahl konstit<br>ist eine eigenes Audeung ist nicht enöglich<br>ist im Neine |

| The set of the set of the set of                                                                                                    | <pre>NV UPDATURE</pre>                                                                                                    | a money opposed of the formation of the formation of t                                                                                                    | <form></form>                                                                                                    | <pre>very very very very very very very very</pre>                                                                                                    | matanation/opuate #                                             | ME 10 28 10 1                                                     | ng 4.0.1.362 / Lizenzaien                                                                                                    | ist 4.0.1.381 •                                 | men – Li X                                       |                                        |                                  |                 |
|----------------------------------------------------------------------------------------------------|----------------------------------------------------------------------------------------------------|----------------------------------------------------------------------------------------------------|----------------------------------------------------------------------------------------------------|----------------------------------------------------------------------------------------------------|-----------------------------------------------------------------|-------------------------------------------------------------------|----------------------------------------------------------------------------------------------------|-------------------------------------------------|--------------------------------------------------|----------------------------------------|----------------------------------|-----------------|
| Installation der Komponenten für den Rechner installiert, wird unten, über der zurück Schaltflächt<br>auf den blauen Pfau (28138 / Lendenstel 48138) Installation/Update # MF 10.28 10.28.12 • Der ser ser i 10.00 _ Leden Installation/Update # MF 10.28 10.28.12 • Der ser i 10.00 _ Leden Installation/Update # MF 10.28 10.28.12 • Der ser i 10.00 _ Leden Installation/Update # MF 10.28 10.28.12 • Der ser i 10.00 _ Leden Installation/Update # MF 10.28 10.28.12 • Der ser i 10.00 _ Leden Installation/Update # MF 10.28 10.28.12 • Der ser i 10.00 _ Leden Installation/Update # MF 10.28 10.28.12 • Der ser i 10.00 _ Leden Installation/Update # MF 10.28 10.28.12 • Der ser i 10.00 _ Leden Installation/Update # MF 10.28 10.28.12 • Der ser i 10.00 _ Leden Installation/Update # MF 10.28 10.28.12 • Der ser i 10.00 _ Leden Installation/Update # MF 10.28 10.28.12 • Der ser i 10.00 _ Leden Installation/Update # MF 10.28 10.28.12 • Der ser i 10.00 _ Leden Installation/Update # MF 10.28 10.28.12 • Der ser i 10.00 _ Leden Installation/Update # MF 10.28 10.28.1798 _ Leden Installation/Update # MF 10.28 10.28.1798 _ Leden Installation/Update # MF 10.28 10.28.1798 _ Leden Installation/Update # MF 10.28 10.28.1798 _ Leden Installation/Update # MF 10.28.102.81.1798 _ Leden Installation/Update # MF 10.28.102.81.1798 _ Leden Installation/Update # App-Server _ 10.00 _ Leden Installation/Update # App-Server _ 10.00 _ Leden Installation/Update # App-Server _ 10.00 _ Leden Installation                                                                                                    | and in the control of the control of                                                                                                    | i omdationed in the second of the second of the second                                                                                                    | <form></form>                                                                                                    | <form></form>                                                                                                    | Datenbanken                                                     | 10.20 10.2                                                        | - or hE                                                                                                    |                                                 |                                                  |                                        |                                  |                 |
| Inhalte   Oblightersteine   Inhalte   Inhalte <td><pre>removementing if if if if if if if if if if if if if</pre></td> <td>halle<br/>Discretorereadure<br/>Discretorereadure<br/>Discre</td> <td><form></form></td> <td>Interview of the second of the second of</td> <td>Datenbank</td> <td></td> <td></td> <td>0</td> <td></td> <td></td> <td></td> <td></td> | <pre>removementing if if if if if if if if if if if if if</pre>                                                                                                    | halle<br>Discretorereadure<br>Discretorereadure<br>Discre                                                                                                    | <form></form>                                                                                                    | Interview of the second of the second of                                                                                                    | Datenbank                                                       |                                                                   |                                                                                                    | 0                                               |                                                  |                                        |                                  |                 |
| Abeitsplätze<br>Mediforanteuroren<br>Mediforanteuroren                                                                                                    | with the second second sec                                                                                                    | International sector of the sector of the                                                                                                    | <form></form>                                                                                                    | Abelegize   Abelegize                                                                                                    | Dokumenterwerusitung                                            |                                                                   |                                                                                                    |                                                 |                                                  |                                        |                                  |                 |
| Mediative ambulants          Immune Service       Immune Service         Immune Service       Immune Service         Immune Servic                                                                                                    | a antidated<br>segrenze<br>atter withansne<br>atter withansne                                                                                                    | • More and the material of the material of                                                                                                    | <form></form>                                                                                                    | Waterwater i in the waterwater i in the waterwaterwaterwater i in the waterwaterwaterwaterwaterwaterwaterwater                                                                                                    | Arbeitsplätze                                                   |                                                                   |                                                                                                    |                                                 |                                                  |                                        |                                  |                 |
| Literaste <ul> <li>finduiting Service</li> <li>Scheduling Service</li> <li>Connect</li> <li>Connect</li> <li>Connect</li> <li>Connect</li> <li>Connect</li> <li>Connect Veteorevien</li> <li>Connect Veteorevien</li> <li>NetFor Veteorevien</li> <li>Veteorevien</li> <li>Veteorevien</li> <li>Veteorevien</li> <li>Veteorevien</li> <li>Connect Veteorevien</li> <li>Connect Veteorevien</li> </ul>                                                                                                    |                                                                                                    | <pre>were some some some some some some some som</pre>                                                                                                    | With the standard standard             | I will be a compared with a compared with a                                                                                                    | MediFox ambulant                                                |                                                                   |                                                                                                    |                                                 |                                                  |                                        |                                  |                 |
| Scheduling Service   Webdienste   I michaelt   Connect   Dienstantionsvorgeng procloading of the file de lighted heterwerd is den Acad gother taxe:   Nationalizationsvorgeng procloading of the file de lighted heterwerd is den Acad gother taxe:   Nationalizationsvorgeng procloading of the file de lighted heterwerd is den Acad gother taxe:   Nationalizationsvorgeng procloading of the file de lighted heterwerd is den Acad gother taxe:   Nationalizationsvorgeng procloading of the file de lighted heterwerd is den Acad gother taxe:   Nationalizationsvorgeng procloading of the file de lighted heterwerd is den Acad gother taxe:   Nationalizationsvorgeng procloading of the file de lighted heterwerd is den Acad gother taxe:   Nationalizationsvorgeng procloading of the file de lighted heterwerd is den Acad gother taxe:   Nationalization der Komponenten   Sind die Komponenten für den Rechner installiert, wird unten, über der zurück Schaltflächer   Auster de Versionsverwerdung 40.1382 / Lienzderend 40.1381   Het a   Datenbanken   Otherenter   Otherenter   Otherenter   Otherenter   Otherenter   Otherenter   Otherenter   Otherenter   Otherenter   Otherenter   Otherenter   Otherenter   Otherenter   Otherenter   Otherenter   Otherenter   Otherenter   Otherenter   Otherenter   Otherenter   Otherenter   Otherenter   Otherenter                                                                                                    | <pre>deg devices</pre>                                                                                                    | <ul> <li>Status</li> <li>Status</li> <li>Statu</li></ul>                                                                                                    | i de la mande númerie de la mande de la mande de la            | <form></form>                                                                                                    | finance-Service                                                 |                                                                   |                                                                                                    | 0                                               |                                                  |                                        |                                  |                 |
| Installation/Update #       MF 10.28 10.28.12         Datenbanken         Installation/Update #       MF 10.28 10.28.12         Datenbanken         Installation         Installation         Arbeirspilaze         Installation         Installation         Installatin         Instal                                                                                                    | <pre>very very very very very very very very</pre>                                                                                                    | <pre>vertication of the statistication of the statistication of th</pre>                                                                                                    | In the second second            | <form></form>                                                                                                    | Scheduling-Service     Wabdiapeta                               |                                                                   |                                                                                                    | 0                                               |                                                  |                                        |                                  |                 |
| Leerbad: Websenrice         Connect         Connect                                                                                                    | <pre>det versions of the versions version of the det versions version of the det versions version of the det versions version version</pre>                                                                                                    | • Control to the state of the state of th                                                                                                    | every team very every every            | <form></form>                                                                                                    | ambulant-Webservice                                             |                                                                   |                                                                                                    | 0                                               |                                                  |                                        |                                  |                 |
| Dienstprogramme<br>Dienstprogramme<br>Dienstalksionsorgang protokolieren<br>Medifica Installent die Geweinsonwernahlung dat tilte über die klausel biedene Andel godifier lause:<br>Medifica Installent die Geweinsonwernahlung dat tilte über die klausel biedene Andel godifier lause:<br>Medifica Installent die Geweinsonwernahlung dat tilte über die klausel biedene Andel godifier lause:<br>Medifica Versionwernahlung dat tilte über die klausel biedene Andel godifier lause:<br>Medifica Versionwernahlung dat 1382 / Literardient 4.0.1381<br>Medifica Versionwernahlung dat 1382 / Literardient 4.0.1381<br>Medifica versionet data data data data data data data da                                                                                                    | segamme<br>bardwanger<br>the set with a divide the set with a divide t                                                                                                    | Nextparting any me                                                                                                    | Discipling granteme   Image: Control   Discipling granteme   Image: Control   Discipling granteme    Discipling granteme    Discipling granteme    Discipling granteme     Discipling granteme </td <td><form></form></td> <td>CarePad-Webservice     Connect</td> <td></td> <td></td> <td>0</td> <td></td> <td></td> <td></td> <td></td>                                                                                                    | <form></form>                                                                                                    | CarePad-Webservice     Connect                                  |                                                                   |                                                                                                    | 0                                               |                                                  |                                        |                                  |                 |
| Installation/Update # MF 10.28 10.28.12 @ Datenbanken Datenbanken © Manualize App-Server 10.28.17593 Locken Enstallation                                                                                                    | balance provide the region of the theorem water and the theorem is the theorem is the theorem water and the theorem water and the th                                                                                                    | • Detendemunger • Detendemunger                                                                                                    | Percent and a second second            |                                                                                                    | Dienstprogramme                                                 |                                                                   |                                                                                                    |                                                 |                                                  |                                        |                                  |                 |
| Installations uses may Adaptation with a diversion was adaptation with a diversion was adaptation was adaptation was adaptating adaptation was adaptation was adaptating adaptation was adaptati                                                                                                    |                                                                                                    | Instantion organ protokolem ?   Instantion or which default with a local to the local to the                                                                                                    | I valance provide number of the state with the state with the s            | <form></form>                                                                                                    | Datenbankmanager                                                |                                                                   |                                                                                                    |                                                 |                                                  |                                        |                                  |                 |
| Medifex installet Medifex Westerner<br>Installation der Komponenten<br>Sind die Komponenten für den Rechner installiert, wird unten, über der zurück Schaltfläche<br>auf den blauen Pfad geklickt, um diesen zu kopieren.<br>Medifox Versionverweitung 40.1382 / Useradient 40.1381                                                                                                    | Audeface installer/Audeface viewonwerwalking doll   On der Komponenten für den Rechner installiert, wird unten, über der zurück Schaltflächer, blauen Pfad geklickt, um diesen zu kopieren.   Im/Update #   Im/Update #   MF 10.28 10.28.12 •   Im/update #   App-Server   1028.117593   Locken   Service   App-Server   1028.11759   Locken   Im/update #   Service   App-Server   1028.11759   Locken   Im/update #   Service   App-Server   1028.11759   Locken   Im/update #   App-Server   1028.11759   Locken   Im/update #   App-Server   1028.11759   Locken   Im/update #   App-Server   1028.11759   Locken   Im/update #   App-Server   1028.11759   Locken   Im/update #   Im/update #   App-Server   1028.11758   Locken   Im/update #   Im/update #   Im/update #   Im/update #   Im/update #   Im/update #   Im/update #   Im/update #   Im/update #   Im/update #   Im/update #   Im/update #   Im/update #   Im/update #   Im/update #   Im/update #   Im/update # <td>Meditar lustalet due de aversonnementangels          initial       initial         initial       initial         initial</td> <td>Audefore unable Vederage methods and the vederage methods and the ve</td> <td>Auder and and and and and and and and and and</td> <td>Installationsvorgang protokolieren</td> <td>die Versionsverwaltung dort hitte-</td> <td>über die folgende Netzwerkfrei</td> <td>igabe auf, während Sie diese And</td> <td>icht geöffnet lassen:</td> <td></td> <td></td> <td></td> | Meditar lustalet due de aversonnementangels          initial       initial         initial       initial         initial                                                                                                    | Audefore unable Vederage methods and the vederage methods and the ve            | Auder and and and and and and and and and and                                                                                                    | Installationsvorgang protokolieren                              | die Versionsverwaltung dort hitte-                                | über die folgende Netzwerkfrei                                                                                                    | igabe auf, während Sie diese And                | icht geöffnet lassen:                            |                                        |                                  |                 |
|                                                                                                    | Service App-Server 1028.11559 Locken                                                                                                    | and the second second secon                                                                                                    | Interview of the second second sec            | Intermediation of the Komponentan für den Rechare installiert, wird unter, über der zurück Schaltflächer, untersteinen Zurück Zurück                                                                                                    | \\\MediFox Installer\Me                                         | diFox Versionsverwaltung.                                         | vbs                                                                                                    |                                                 |                                                  |                                        |                                  |                 |
| Anstallation der Komponenten<br>Sind die Komponenten für den Rechner installiert, wird unten, über der zurück Schaltflächer<br>uf den blauen Pfad geklickt, um diesen zu kopieren.<br>Medifex Vereinnerwerwählung 40.1382 / Lieurudienst 40.1381 • Hell - • ×<br>Installation/Update # MF 10.28 10.28.1.2 •<br>Datenbanke<br>• Detembank<br>Inhalte<br>• Detembank<br>App-Server 10.28.1.17593 Löschen<br>Dienste<br>• Medifex ambulant App-Server 10.28.1.17593 Löschen<br>• Medifex ambulant App-Server 10.28.1.17593 Löschen<br>• Scheduling Serie App-Server 10.28.1.17593 Löschen<br>• Scheduling Serie App-Server 10.28.1.17593 Löschen<br>• Scheduling Serie App-Server 10.28.1.17593 Löschen<br>• Scheduling Serie App-Server 10.28.1.17593 Löschen<br>• Scheduling Serie App-Server 10.28.1.17593 Löschen<br>• Scheduling Serie App-Server 10.28.1.17593                                                                                                    | on der Komponenten für den Rechner installiert, wird unten, über der zurück Schaltfläche, belaven Pfad geklickt, um diesen zu kopieren.                                                                                                    | tallation der Komponenten<br>d die Komponenten für den Rechner installiert, wird unten, über der zurück Schaltfläche,<br>den blauen Pfad geklickt, um diesen zu kopieren.<br>Metford Weisonewenklung da 1382 / Liendemat da 1381<br>Det Hell - D                                                                                                    | Astallation der Komponenten für den Rechner installiert, wird unten, über der zurück Schaltfläche, und eine blauen Pface geklickt, um diesen zu kopieren.          Installation/Update # MF 10.28 10.28.12 * MF 10.28.12 * MF 10.                                      | Astallation der Komponenten für den Rechner installiert, wird unten, über der zurück Schaltfläche,<br>und die Komponenten für den Rechner installiert, wird unten, über der zurück Schaltfläche,<br>under verlehendente data                                                                                                    | zurück                                                          |                                                                   |                                                                                                    |                                                 | Installation/Update                              |                                        |                                  |                 |
| Sind die Komponenten für den Rechner installiert, wird unten, über der zurück Schaltfläche<br>auf den blauen Pfad geklickt, um diesen zu kopieren.<br>Medifor Verionwernahung 40.1382 / Lienzdienst 40.1381   Heil -  X Installation//Update # MF 10.28 10.28.1.2 •<br>Datenbanken  Datenbanken  Datenbanken  App-Server 10.00 Lieschen  App-Server 10.28.1.1793 Lieschen  Dienste  App-Server 10.28.1.1793 Lieschen  Dienste  ambulant Websenice  ambulant Websenice  ambulant Medification  ambulant Websenice  ambulant Websenice  ambulant Websenice  ambulant Websenice  ambulant Medification  ambulant Medification  ambulant Medification  ambulant Medification  ambulant Medification  ambulant Medification  ambulant Medification  ambulant Medification  ambulant Medification  ambulant Medification  amb                                                                                                    | Amponenten für den Rechner installiert, wird unten, über der zurück Schaltfläche,<br>blauen Pfad geklickt, um diesen zu kopieren.                                                                                                    | d die Komponenten für den Rechner installiert, wird unten, über der zurück Schaltfläche,<br>den blauen Pfad geklickt, um diesen zu kopieren.<br>Medie Versionerenaling 40138//Lizenderst 401381 • Hell • • • • • • • • • • • • • • • • • •                                                                                                    | Automatical Control portention Bit de la Komponenten für den Rechner installiert, wird unten, über der zurück Schaltfläche, und des Nach (zum des zurück 1833) Mater Vertreisenberge de 1322 / Levendeer 48133) Intel De la Participation Mit 10.28 10.28.12 • Mit 10.28 10.28.12 • Mit 10.28.12 • Mit 10.28.12 • Mit 10.28.12 • Mit 10.                                                                                                    | And whether a constrained of the property of the two property of the two property o                                                                                                    | nstallation der Korr                                            | nponenten                                                         |                                                                                                    |                                                 |                                                  |                                        |                                  |                 |
| Installation/Update # MF 10.28 10.28.1.2 • Datenbanken  Datenbanken  Datenbanke  Dobumenterverwaltung App-Server  Medifox ambulant App-Server  App-Server  App-Server  App-Server  Dicat.11793 Ldschen  Dienste  Cuerban  Cuerban  C                                                                                                    | m/Update # MF 10.28 10.28.1.2 •<br>ken sark sark sark App-Server 10.0.0 Löcken sark App-Server 10.28.1.17593 Löcken - Server App-Server 10.28.1.17593 Löcken - server ant-Webservice App-Server 10.28.1.17149 Löcken ant- server ant- server                                                                                                    | stallation/Update # MF 10.28 10.28.12 • MF 10.28 10.28.12 • MF 10.28 10.28 1                                                                                                    | Installation/Updat # MF 10.28 10.28.1.2 •<br>Detenbanken<br>Outenstark<br>Netionerstering App-Server 10.00<br>Outenstarken App-Server 10.28.1.7593 Locten<br>Outenstarken App-Server 10.28.1.7593 Locten<br>Outenstarken App-Server 10.28.1.7148 Update<br>Outenstarken App-Server 10.28.1.7148 Update<br>Outenstarken App-Serv                                                                                           | Installation/Updat # MF 10.28 10.28.12 •<br>Deterbanker<br>Contendent Provide App-Server 10.00.11793 Locate<br>Contendent Provide Mathematical App-Server 10.20.11793 Locate<br>Contendent Provide Mathematical App-Server 10.20.11793 Locate<br>Contendent Provide Mathematical App-Server 10.20.11793 Locate<br>Contendent Provide Mathematical App-Server 10.20.11793 Locate<br>Contendent Mathematical App-Server 10.20.11793 Locate<br>Contendent Mathematical App-Server 10.20.1179 Locate<br>Contendent Contendent Mathematical App-Server 10.20.1179 Locate<br>Contendent Contendent Mathematical App-Server 10.20.1179 Locate<br>Contendent Contendent Mathematical App-Server 10.20.1179 Locate<br>Contendent Contendent Mathematical App-Server 10.20.120 Locate<br>Contendent Contendent Mathematical App-Server 10.20.120 Locate<br>Contendent App-Server 10.20.120 Locate<br>Contendent App-Server 10.20.120 Locate<br>Contendent App-Server 10.20.120 Locate<br>Contendent App-Server 10.20.120 Locate<br>Contendent App-Server 10.20.120 Locate<br>Contendent App-Server 10.20.120 Locate<br>Contendent App-Server 10.20.120 Locate<br>Contendent App-Server 10.20.120 Locate<br>Contendent App-Server 10.20.120 Locate<br>Contendent App-Server 10.20.120 Locate                                                                                                    | ind die Komponen<br>uf den <b>blauen Pfa</b>                    | iten für den<br>i <b>d</b> geklickt,<br>MediFox Versionsverwaltu  | Rechner i<br>um diesen                                                                                                    | nstalliert, w<br>zu kopiere                     | rird unten, üb<br>n.<br>⊨e⊫ – □ ×                | er der zur                             | ück Scha                         | altfläche,      |
| Datenbanken            Datenbank             Datenbank             Datenbank             Dokumentenvenklung             Dokumentenvenklung             Dokumentenvenklung             Mediafox ambulant             Mediafox ambulant             Dienste             Mediafox ambulant             Dienste             Mediafox ambulant             Stenduling-Service             Otannek-Service             Curefield Webservice             Curefield Webservice                                                                                                    | ken   sink   reterrenvendung   App-Server   10.0.0   tax   on mibulart   App-Server   10.28.117593   Löschen   serverse   App-Server   10.28.117148   Löschen   serverse   and vebservice   and vebservice                                                                                                    | Antenbanken                                                                                                    | Datenbanken            • Datenbanken             • Datenbanken             • Datenbankennangen             • Datenbankennangen             • Datenbankennangen             • Datenbankennangen             • Datenbankennangen             • Datenbankennangen             • Datenbankennangen             • Datenbankennangen             • Datenbankennangen             • Datenbankennangen <tr< td=""><td>Datebasken         • Deteksen         • Deteksensen         • Deteksensen         • Deteksensen         • Deteksensensen         • Deteksensensen<td>Installation/Update #</td><td>MF 10.28 10.2</td><td>8.1.2 💿</td><td></td><td></td><td></td><td></td><td></td></td></tr<>                                                                                                    | Datebasken         • Deteksen         • Deteksensen         • Deteksensen         • Deteksensen         • Deteksensensen         • Deteksensensen <td>Installation/Update #</td> <td>MF 10.28 10.2</td> <td>8.1.2 💿</td> <td></td> <td></td> <td></td> <td></td> <td></td>                                                                                                    | Installation/Update #                                           | MF 10.28 10.2                                                     | 8.1.2 💿                                                                                                    |                                                 |                                                  |                                        |                                  |                 |
| O tarnibank     O       Inhalte     App-Server     1.0.0       Arbeitsplatze     Sockenn       MediFox ambulant     App-Server     10.28.117593       Lisschen     Sockenn       Dienste     Sockenningsswice       Sinaurc-Service     App-Server     10.28.117593       Lisschen     Sockenningsswice     App-Server       Sinaurc-Service     App-Server     10.28.117148       Sinaurc-Service     Sockenningsswice     Sockenningsswice       Sinaurc-Service     Sockenningsswice     Sockenningsswice       Sinaurc-Service     Sockenningsswice     Sockenningsswice       Sinaurc-Service     Sockenningsswice     Sockenningsswice                                                                                                    | ank   App-Server 10.00 Locken  stree  -service App-Server 102.8.1.17593 Locken  -service App-Server 102.8.1.17593 Locken  -service App-Server 102.8.1.17593 Locken  -service App-Server 102.8.1.17593 Locken  art Webservice 0  art Webservice 0  art                                                                                                    | Determarker werdening App-Server 10.00 (zischen Medifor ambulant App-Server 10.28.117593 (zischen Medifor ambulant App-Server 10.28.117593 (zischen Solutioner versioner Service (App-Server) 10.28.117148 (Lischen) Solutioner versioner versioner v                                                                                                    | <ul> <li>Outrolinet</li> <li>Outrolinet</li> &lt;</ul> | I wenter in the interventer wenter wenter                                                                                                    | Datenbanken                                                     |                                                                   |                                                                                                    |                                                 |                                                  |                                        |                                  |                 |
| Dokumentenverwaltung     App-Server     1.0.0     Löschen       Arbeitsplätze     -     -       MediFor ambulant     App-Server     10.28.117593     Löschen       Dienste     -     -       Scheduling Service     App-Server     10.28.117593       Webdienste     -     -       MediFor Ambulant     App-Server     10.28.117593       Dienste     -     -       Medifor Ambulant     App-Server     10.28.117148       Mediformation Service     -     -       Mediformation Service     -     -       Mediformation Webservice     -     -       Ommet     -     -                                                                                                    | warterwerwerwerwerwerwerwerwerwerwerwerwerwe                                                                                                    | Dokumenterwerwaltung App-Server 10.00 Löschen<br>rbeitsplätze   Medifors ambulant App-Server 10.28.117593   Instate Instate   Instate Instate <t< td=""><td>Octamentermentermente</td><td>Detumenterenerenerenerenerenerenerenerenerene</td><td>Datenbank     Inhalte</td><td></td><td></td><td>0</td><td></td><td></td><td></td><td></td></t<> | Octamentermentermente            | Detumenterenerenerenerenerenerenerenerenerene                                                                                                    | Datenbank     Inhalte                                           |                                                                   |                                                                                                    | 0                                               |                                                  |                                        |                                  |                 |
| Arbeitsplätze          • Medfox ambulant      App-Server      10.28.1.17593        Dienste     Lüschen           • finance-Service      App-Server      10.28.0.16568           • Schedulung-Service      App-Server      10.28.0.16568           • Sechedulung-Service      App-Server      10.28.0.1714           • Mebdienste         • Lüschen           • ambulant-Webservice         •            • Canerbad-Webservice         •            • Canerbad-Webservice         •                                                                                                    | itze  sx ambulant App-Server 10.28.117593 Löschen  -Service App-Server 10.28.016568 OLiachen ang-Service App-Server 10.28.017593 OLiachen ang-Service App-Server 10.28.01758 OLiachen ang-Service OLiachen ste                                                                                                    | vbeitsplätze  Media vambulant App-Server 10.28.1.1793 Laschen  Sensee-Grower App-Server 10.28.1.1714 Laschen  Sensee-Grower App-Server 10.28.1.1714 Laschen  Vebdienste  Sensee-Grower O  anduater Websreice Convect  SolL-Server 15.2.8.10165 Laschen  Installationsvorgang protokoleren  Installationsvorgang protokoleren I  Installationsvorgang protokoleren I  Installationsvorgang protokoleren I  Prefad wurde in die Zwischenablage kopiert  Kopierte Pfad wird auf dem gewünschten Rechner bzw. SQL-Server geöffnet. Es cheint die Versionsverwaltung mit einer Auswahl, aller noch nicht installierten poonenten. Wähle die gewünschte Kompoonente aus und klicke auf die blaue Schaltfläche                                                                                                    | Arbeitsplätze<br>Medifora anabulant App-Server 10.28.117593 Lotzhen<br>Dienste<br>Scheduling Service App-Server 10.28.117593 Lotzhen<br>Mance Service App-Server 10.28.11769 Lotzhen<br>Medifora interdiversite<br>Corned:<br>Dienstprogramme<br>Ortenbankmanager SQL-Server 10.20.10165 Lotzhen<br>Dienstprogramme<br>Dienstprogramme<br>Dienstprogramme<br>Dertenbankmanager SQL-Server 10.20.10165 Lotzhen<br>Dertenbankmanager SQL-Server 10.20.10165 Lotzhen<br>Dertenbankmanager SQL-Server 10.20.10165 Lotzhen<br>Dertenbankmanager SQL-Server 10.20.10165 Lotzhen<br>Dertenbankmanager SQL-Server Lotzhen<br>Dertenbankmanager SQL-Server Lotzhen<br>Dertenbankmanager SQL-Server Lotzhen<br>Dertenbankmanager SQL-Server SQL-Server geöffnet. Es<br>rescheint die Versionsverwaltung mit einer Auswahl, aller noch nicht installierten<br>componenten. Wähle die gewünschte Rochner bzw. SQL-Server geöffnet. Es<br>rescheint die Versionsverwaltung mit einer Auswahl, aller noch nicht installierten<br>componenten. Wähle die gewünschte Komponente aus und klicke aud die blaue Schaltfläche<br>componenten. Wähle die gewünschte Komponente aus und klicke aud die blaue Schaltfläche<br>componenten. Wähle die gewünschte Komponente aus und klicke aud die blaue Schaltfläche<br>componenten. Wähle die gewünschte Komponente aus und klicke aud die blaue Schaltfläche                                                                                                    | Abeitsplätze<br>Medica ambulant<br>App-Server<br>Standaulog Savice<br>App-Server<br>Standaulog Savice<br>App-Server<br>Standaulog Savice<br>App-Server<br>Standaulog Savice<br>App-Server<br>Standaulog Savice<br>App-Server<br>Standaulog Savice<br>App-Server<br>Standaulog Savice<br>App-Server<br>Standaulog Savice<br>App-Server<br>Standaulog Savice<br>App-Server<br>Standaulog Savice<br>Standaulog Savice<br>Savice<br>Savice<br>Sav | Dokumentenverwaltung                                            | App-Server                                                        | 1.0.0.0                                                                                                    | Löschen                                         |                                                  |                                        |                                  |                 |
| Interactive including fragment     App-Server     1028.0.16558     Loschen       O finance-Service     App-Server     1028.0.17148     Loschen       Webdienste     0     Loschen       O carePad-Webservice     0       O carePad-Webservice     0       O conerto     0                                                                                                    | skantolaanin Pupp-Server 10.28.0.1558 0 Looden<br>arrow App-Server 10.28.0.1558 0 Looden<br>arrow Vebservice App-Server 10.28.0.17148 0 Looden<br>arrow Vebservice 0<br>d d Belevervice 0<br>d d Belevervice 0<br>arrow SQL-Server 1.52.0.10165 Looden<br>sorgang protokolieren 0<br>sorgang protokolieren 0<br>sorgang pr                                                                                                    | Instatution allocations       App-Gerver       10280.11533       Latabaa         Instatutions       App-Server       10280.11543       Latabaa         Scheduling-Service       App-Server       10281.11748       Latabaa         Instatution-Service       Instatution       Instatution       Instatution         Control       Instatution       Instatution       Instatution         Control       Instatution       Instatution       Instatution         Instatution eller neuron Abdaptates rules (SQL-Server       1520.10165       Latabaa         Instatution eller neuron Abdaptates rules (SQL-Server       1520.10165       Latabaa         Instatution eller neuron Abdaptates rules (SQL-Server       1520.10165       Latabaa         Instatution eller neuron Abdaptates rules (SQL-Server       1520.10165       Latabaa         Instatution eller neuron Abdaptates rules (SQL-Server       1520.10165       Latabaa         Instatution eller neuron Abdaptates rules (SQL-Server (SQL-Server))       Per Plad wurde in die Zwischenablage kopiert       Instatution eller neuron Abdaptates rules (SQL-Server)         Instatution eller Neuron hold wird auf dem gewünschten Rechner bzw. SQL-Server geöffnet. Es cheint die Versionsverwaltung mit einer Auswahl, aller noch nicht installierten noon nicht installierten noon nicht installierten noon nicht installierten noon nicht linstallierten                                                                                                    | I used a stratus in the first stratus in the first stratus in the fir            | Performed       Page-Server       1028.11714       Lacker         Diensteiner Service       App-Server       1028.11714       Lacker         Webdiensteine       0       Lacker       0         Diensteiner Service       App-Server       1028.11714       Lacker         Diensteiner Service       App-Server       1028.11714       Lacker         Diensteiner Service       0       Diensteiner Service       0         Diensteiner Service       0       Diensteiner Service       0         Diensteiner Service       0       Diensteiner Service       0         Diensteiner Service       0       Diensteiner Service       0         Diensteiner Service       0       Diensteiner Service       0         Linktationscorgerg protokoleren ©       Installationscorgerg protokoleren ©       Installationscorgerg protokoleren ©         Linktein Linkter Medifox Unsidenscorgerge Multiple Service       Installation Under Service Service Se                                                                                                    | Arbeitsplätze                                                   | Ann Convor                                                        | 10 28 1 17502                                                                                                    | Lässban                                         |                                                  |                                        |                                  |                 |
| Imance-Service         App-Server         10.28.0.16568         Intersection           Imance-Service         App-Server         10.28.0.17148         Intersection           Webdienste         Intersection         Intersection         Intersection           Imabulant-Webservice         Intersection         Intersection         Intersection           Imabulant-Webservice         Intersection         Intersection         Intersection           Imabulant-Webservice         Intersection         Intersection         Intersection           Imabulant-Webservice         Imabulant-Webservice         Imabulant-Webservice         Imabulant-Webservice                                                                                                    | eservice App-Server 1028.0.15668 C Loschen aling-Service App-Server 1028.0.17148 C Loschen te   with Webservice C C C C C C C C C C C C C C C C C C C                                                                                                    | <ul> <li>france-Service App-Server 10280.16548</li> <li>induditing-Service App-Server 10280.117148</li> <li>Linchen</li> <li>induditing-Service App-Server 10280.117148</li> <li>Linchen</li> <li>induditing-Service App-Server 10280.117148</li> <li>Linchen</li> <li>indudition service App-Server 10280.117148</li> <li>Linchen</li> <li>indudition service App-Server 10280.117148</li> <li>Linchen</li> <li>indudition service App-Server 10280.117148</li> <li>Linchen</li> <li>Control Control Control</li></ul>                                                                                                    | Instruction of the service of the service o                 | <pre> f insuce-Service App-Server 1028.11574# 0 Locker  Scheduling Service App-Server 1028.11574# 0 Locker  Webdienste  Carefuel Weberrice Carefuel Weberrice Carefue</pre>                                                                                                    | Dienste                                                         | whh-servet                                                        | 10.20.1.17593                                                                                                    | Loscnen                                         |                                                  |                                        |                                  |                 |
| Webdienste  ambulant.Webservice  Careford.Webservice  Connect  Connect  Con                                                                                                    | iste ant. Webservice  ant. Webservice  and Webservice  anter  SOL-Server  1.52.0.10165 Löschen sorgrang protokoleren  SOL-Server  1.52.0.10165 Löschen sorgrang protokoleren  Protokoleren  Protokoleren  Medifox installer/Medifox Versionsverwahung stot tals gas  Installation vibulate                                                                                                    | Vebdienste                                                                                                    | Webdienste            • endudurt Webervice             • conved. Webervice             • conved. Webrvice             • conved. Webrvice             • conved. Webrvice             • conved. Webrvice             • co                                                                                                    | Webdienste            • derived webdenvice         • control webdenvice         • control                                                                                                    | <ul> <li>finance-Service</li> <li>Scheduling-Service</li> </ul> | App-Server<br>App-Server                                          | 10.28.0.16568                                                                                                    | Löschen     Löschen                             |                                                  |                                        |                                  |                 |
| 0         ambulant Webservice         0           0         Carefuel Webservice         0           0         Carefuel Webservice         0                                                                                                    | arit Webservice  d Webservice  gramme SOL-Server  1.52.0.10165 L0schen anotygang protokoleren  SOL-Server  1.52.0.10165 L0schen avorgang protokoleren  Perded wurde in die Zwischenablage kopierti ture ture ture ture ture ture ture ture                                                                                                    | excluder Webservice Connect Connect Deterbankmunger SQL-Server 152.0.10165 Lockets Installationscorgung protokolieren  Installationscorgung protokolieren   Proterbankmunger SQL-Server 152.0.10165 Lockets Lockets Installationscorgung protokolieren   Installationscorgung protokolieren   Proterbankmunger SQL-Server Pfad wurde in die Zwischenablage kopiert * Pfad wurde in die Zwischenablage kopiert * Kopierte Pfad wird auf dem gewünschten Rechner bzw. SQL-Server geöffnet. Es cheint die Versionsverwaltung mit einer Auswahl, aller noch nicht installierten noch nicht installierten noch nicht installierten noch nicht installierten noch noch nicht installierten noch noch nicht installierten noch noch nicht installierten noch noch nicht installierten noch noch nicht installierten noch noch noch nicht installierten noch noch noch nicht installierten noch noch noch nicht installierten noch noch noch nicht installierten noch noch noch nicht installierten noch noch nicht installierten noch noch nicht installierten noch noch noch nicht installierten noch noch nicht installierten noch nicht installierten noch nicht installierten noch                                                                                                    | endedware Veterander veterander veterande            | endedart Webservice endedart Webservice enderdart Webservice enderdart Webservice e                                                                                                    | Webdienste                                                      |                                                                   |                                                                                                    | _ annual                                        |                                                  |                                        |                                  |                 |
| • connect •                                                                                                    | dt Ogramme<br>gramme<br>santemanger SOL-Server 1.52.0.10165 Löschen<br>svorgang protokolseren O<br>svorgang protokolseren O<br>svorg                                                                                                    | Consect Consect Co                                                                                                    | e conect Denstprogramme • conect • conect • con                                                                                                    | <pre>     Concet     Deterstartomanuger     SQL-Server     ISQL-Server     ISQ</pre>                                                                                                    | ambulant-Webservice     CarePad-Webservice                      |                                                                   |                                                                                                    | 0                                               |                                                  |                                        |                                  |                 |
| Dienstprogramme                                                                                                    | sammanger SQL-Server 1.52.0.19165 Lockers                                                                                                    | <ul> <li>Datenbarkmanager SQL-Server 1522.010165 Löschen</li> <li>Datenbarkmanager SQL-Server 1522.010165 Löschen</li> <li>Intellitärin einer Ausbezigken nähe Soch interfaher under Soch interfaher under Soch</li></ul>                                                                                                    | Deterbankenanger     SQL-Server     152.01065     Locker      deterbankenanger     SQL-Server     152.01065     Locker      deterbankenanger     SQL-Server     152.01065     Locker      deterbankenanger     SQL-Server     152.01065     Locker      deterbankenanger     SQL-Server     songeneteebook     deterbankenanger     SQL-Server     songeneteebook     SQL-Server     songeneteebook     SQL-Server     songenetee     SQL-Server     songeneteebook     SQL-Server     songenetee     SQL-Server     songeneteebook     SQL-Server     songeneteebook     SQL-Server     songenetee     SQL-Server     songenetee     SQL-Server     songenetee     SQL-Server     songeneteebook     SQL-Server     songeneteebook     SQL-Server     songeneteebook     SQL-Server     songeneteebook     SQL-Server     songeneteebook     SQL-Server     songeneteebook     SQL-Server     songenebook     SQL-Se              | SQL-Server       1.52.0.10165         Lotcher       Intellationscorgang protectives         Derenhammunger       ©         Medificite installentermellung dat Little little installentermellunge konnentermellung dat Little little installentermellunge konnentermellunge konne                                                                                                    | Connect Dienstorogramme                                         |                                                                   |                                                                                                    | 0                                               |                                                  |                                        |                                  |                 |
| Datenbankmanager SQL-Server 1.52.0.10165 Löschen                                                                                                    | avorgang protokoleren 🔴<br>a neuro Anterplaten viele Se de Versionsversahung sich ble järe in der Zwischenablage kopiert in die Zwischenablage kopiert in die Zwischenablage kopiert                                                                                                    | Intellationsorgang protokolieren                                                                                                    | Institutionsorgang protokoleren @ Institutionsorgang protokoleren @<                                                                                                    | Installation/Update # MF 10.28 10.28.12 •                                                                                                    | <ul> <li>Datenbankmanager</li> </ul>                            | SQL-Server                                                        | 1.52.0.10165                                                                                                    | Löschen                                         |                                                  |                                        |                                  |                 |
| Installationsvorgang protokolieren 🕕                                                                                                    | sneun Abelgitzen nöm Sie de Weisnenwentung obt blis über dir Landende und stadie der Anderde note bei der Beiter der Beiter der Beit                                                                                                    |                                                                                                    | Ar bedidee versionswerdeling dat bit der Greichen der Versionswerdeling dat bit der Greichen der Versionswerdeling dat bit der Versionswerdeling dat bit der Versionswerdeling dat bit der Versionswe         | Are tradition due to an Addragadaeu due to an outward and a tradition due to an outward and a tradition due to an outward a tradition due to an outward a tradition due to an outward a tradition due to an outward and a tradition due to an outward a tradition due to an outward and a tradition due to an outward and a tradition due to an outward a tradition due to an outward a tradition due to an outward and a tradition due to an outward and a tradition due to an outward and a tradition due to an outward and a tradition due to an outward and a tradition due to an outward a tradition due to an outward a tradition due to an outward a tradition due to an outward a tradition due to an outward a tradition due to an outward a tradition due to an outward and a tradition due to an outward a tradition due to an outward a tradition due to an o                                                                                                    | Installationsvorgang protokolieren 🜒                            | ,                                                                 |                                                                                                    |                                                 |                                                  |                                        |                                  |                 |
| Zur Installation eines neuen Adexbaldutes nufen Sie die Versionsverwaltung durb bite über Antonische Indexter Antonische Handellicher Installer Medificer, Installer Medificer, Versionsverwaltung vorsionen Antonische Indexter Zwischensablage kopiert                                                                                                    | d wurde in die Zwischenablage kopiert                                                                                                    | Pfad wurde in die Zwischenablage kopiert     kopierte Pfad wird auf dem gewünschten Rechner bzw. SQL-Server geöffnet. Es cheint die Versionsverwaltung mit einer Auswahl, aller noch nicht installierten nponenten. Wähle die gewünschte Komponente aus und klicke auf die blaue Schaltfläche                                                                                                    | verek opierte Pfad wird auf dem gewünschten Rechner bzw. SQL-Server geöffnet. Es<br>rscheint die Versionsverwaltung mit einer Auswahl, aller noch nicht installierten<br>componenten. Wähle die gewünschte Komponente aus und klicke auf die blaue Schaltfläche<br>nstallation/Update.                                                                                                    | with the state of the state of the stat                                                                                                    | Zur Installation eines neuen Arbeitsplatzes rufen Sie d         | lie Versionsverwaltung dort bitte ü<br>diFox Versionsverwaltung v | ber de la falle de la falle de | lie Zwischenablage kopierti                     | *-reöffnet lassen:                               |                                        |                                  |                 |
|                                                                                                    | wurde in die Zwischenablage kopiert                                                                                                    | Pfad wurde in die Zwischenablage kopiert     Kopierte Pfad wird auf dem gewünschten Rechner bzw. SQL-Server geöffnet. Es cheint die Versionsverwaltung mit einer Auswahl, aller noch nicht installierten nponenten. Wähle die gewünschte Komponente aus und klicke auf die blaue Schaltfläche                                                                                                    | work       work         Der Pfad wurde in die Zwischenablage kopiert         Der kopierte Pfad wird auf dem gewünschten Rechner bzw. SQL-Server geöffnet. Es rscheint die Versionsverwaltung mit einer Auswahl, aller noch nicht installierten componenten. Wähle die gewünschte Komponente aus und klicke auf die blaue Schaltfläche installation/Update.                                                                                                    | work     workerse   Der Pfad wurde in die Zwischenablage kopiert Der kopierte Pfad wird auf dem gewünschten Rechner bzw. SQL-Server geöffnet. Es rscheint die Versionsverwaltung mit einer Auswahl, aller noch nicht installierten componenten. Wähle die gewünschte Komponente aus und klicke auf die blaue Schaltfläche stallation/Update. Medica Versionswerwaltung 40.1382 / Userdient 40.1381 Medica Versionswerwaltung 40.1382 / Userdient 40.1381 Med                                                                                                    | UNIX                                                            |                                                                   |                                                                                                    |                                                 |                                                  |                                        |                                  |                 |
| Der Pfad wurde in die Zwischenablage kopiert<br>Der kopierte Pfad wird auf dem gewünschten Rechner bzw. SQL-Server geöffnet. Es<br>rscheint die Versionsverwaltung mit einer Auswahl, aller noch nicht installierten<br>Componenten. Wähle die gewünschte Komponente aus und klicke auf die blaue Schaltfläc<br>Installation/Update.                                                                                                    | erte Pfad wird auf dem gewunschten Rechner bzw. SQL-Server geoffnet. Es<br>t die Versionsverwaltung mit einer Auswahl, aller noch nicht installierten<br>enten. Wähle die gewünschte Komponente aus und klicke auf die blaue Schaltfläche                                                                                                    | tallation/Update.                                                                                                    |                                                                                                    | Installation/Update # MF 10.28 10.28.1.2  Datenbanken Datenbanken Datenbanke                                                                                                    | 0er Pfad wurde in o<br>0er kopierte Pfad w                      | lie Zwische<br>/ird auf dem<br>onsverwaltu<br>nle die gewi        | nablage ko<br>n gewünsc<br>ng mit eine<br>ünschte Ko                                                                                                    | opiert<br>hten Rechr<br>er Auswahl<br>omponente | her bzw. SQL<br>, aller noch ni<br>aus und klick | -Server ge<br>cht install<br>e auf die | eöffnet. E<br>ierten<br>blaue Sc | s<br>haltfläche |
| Installation/Update # MF 10.28 10.28.1.2 0                                                                                                    | ion/Update.                                                                                                    | stallation/Update # MF 10.28 10.28.1.2 •                                                                                                    | Installation/Update # MF 10.28 10.28.1.2 •<br>Datenbanken                                                                                                    | Datenbank                                                                                                    | Componenten. Wähnstallation/Update                              | MediFox Versionsverwaltu                                          |                                                                                                    |                                                 |                                                  |                                        |                                  |                 |
| Datenbanken                                                                                                    | Medifox Versionservaltung 4.0.1382 / Lizenzülemst 4.0.1381         Hell         C         X           on/Update #         MF 10.28 10.28.1.2         •         •         •         •         •         •         •         •         •         •         •         •         •         •         •         •         •         •         •         •         •         •         •         •         •         •         •         •         •         •         •         •         •         •         •         •         •         •         •         •         •         •         •         •         •         •         •         •         •         •         •         •         •         •         •         •         •         •         •         •         •         •         •         •         •         •         •         •         •         •         •         •         •         •         •         •         •         •         •         •         •         •         •         •         •         •         •         •         •         •         •         •         •         •         • <t< td=""><td>Vatenbanken</td><td>Datenbank     O</td><td></td><td>installation/Update #</td><td>MediFox Versionsverwaltu</td><td>8.1.2 0</td><td></td><td></td><td></td><td></td><td></td></t<>                                                                                                    | Vatenbanken                                                                                                    | Datenbank     O                                                                                                    |                                                                                                    | installation/Update #                                           | MediFox Versionsverwaltu                                          | 8.1.2 0                                                                                                    |                                                 |                                                  |                                        |                                  |                 |

| ω                                                                                                    | Bei Bereitstellung eines eigenen SQL-Servers:<br>Es kann nur auf deutschen SQL-Servern installiert werden                                                                                                    |                                                                                                    |
|----------------------------------------------------------------------------------------------------|----------------------------------------------------------------------------------------------------|----------------------------------------------------------------------------------------------------|
|                                                                                                    |                                                                                                    |                                                                                                    |
|                                                                                                    | Installationsart: Mixed-Mode                                                                                                    |                                                                                                    |
|                                                                                                    | Sortierreihenfolge: Latin1 General CLAS                                                                                                    |                                                                                                    |
|                                                                                                    | Benutzer: SA aktueller Benutzer Domain-Admins                                                                                                    |                                                                                                    |
|                                                                                                    |                                                                                                    |                                                                                                    |
|                                                                                                    | Konnektivität der Clienttoole                                                                                                    |                                                                                                    |
|                                                                                                    | <ul><li>Abwärtskompatibilität</li><li>Volltextsuche</li></ul>                                                                                                    |                                                                                                    |
|                                                                                                    | Medifax Versionsvervaltung 4.0.1.382 / Lizenzdienst 4.0.1.381 💽 Heil – 🗆 X                                                                                                    |                                                                                                    |
| Installat<br>SQL Serv                                                                                                    | tion Datenbank<br>ver                                                                                                    |                                                                                                    |
| O Mitgelie<br>Wählen S                                                                                                    | eferter Microsoft SQL Server Express<br>Sie diese Option, wenn der mitgeliefente SQL Server Express von Medifox installiert werden soll bzw. Installiert wurde. Medifox liefert bei Bedarf auch                                                                                                    |                                                                                                    |
| <ul> <li>Eigener</li> <li>Wählen S</li> </ul>                                                                                                    | und Upgrades für den ScIL Server aus, die zusammen mit einem Uderbankupdate installiert werden.<br>Microsoft SQL Server<br>Sie diese Option, wein Medifox auf Ihrem eigenen SQL Server installiert werden soll bzw. installiert wurde. Für notwendige Updates und Upgrades des SQL                                                                                                    |                                                                                                    |
| Servers s                                                                                                    | aind Sie selbst verantwortlich.<br>Server \\EDIFOX                                                                                                    |                                                                                                    |
| Nur Lee                                                                                                    | egrierte Authentifizierung<br>erdatenbanken anlegen                                                                                                    |                                                                                                    |
| Folgende Schr<br>1. Anlage der                                                                                                    | rith werden auf threm SXI. Server augeführt:<br>Deterbanisjen) Medifox AMBULANT 0156255162 01, 'Medifox AMBULANT 0156255162 02, 'Medifox AMBULANT 0156255162 03, 'Medifox AMBULANT                                                                                                    |                                                                                                    |
| 01.96.25.91.62<br>2. Anlage zwei<br>3. Anlage eine                                                                                                    | D M und Mardian AMBULANT (1952:511-62 df) Speicherort: C-ShogramData/MediFan/AMBULANT/01562:591:62:08)<br>ier Logins mit: Zagriffischenten für die Datenbanken)<br>Eugenis für dem Mediran kundensenvice                                                                                                    |                                                                                                    |
| Zu 1) Falls Sie<br>der Datenbank<br>werden diese                                                                                                    | de Datesbankoptionen und/oder den Speicherort selbst feellogen m\u00f6chten, k\u00f6nnen Sie die notwendigen Datesbanken vor der Installation von Hand anlegen. Die Namen<br>kein k\u00f6nnen bie Bedarf vor der Installation in der Lizerkoftsfurgungt angepasst werden. Sollten Sie ein dateibasiertes Backup der Datesbanken wiederhergestellt haben,<br>mit dem SQL Samer vorbanden und nicht nur angelegt.                 |                                                                                                    |
| Zu 2) Standard<br>möchten, könn                                                                                                    | dmälig werden pro Lzenz zwei Logins mit sicheren zufällig geneinten Passwörtern erstellt. Falls Sie die Benutzernamen Andem baw, die Passwörter selbst vorgeben<br>ners Sie die sor der Instaltation in der Lizenkonfiguration einstellen. Dort ist auch die Anmeldung der Benutzer mittels integrierter Sicherheit konfigurierbar. Wenn Sie<br>michane wertens Gin Benutner und deren Benutgheinemen Grichten um kind wertenze |                                                                                                    |
| Zu 3) Für den<br>einschränken                                                                                                    | Medifice Kundenservice wird der Benutzer 'MediFeuService' mit sysadmin-Rechten und einem sicheren zufällig generierten Passwort erstellt. Falls Sie diesen Zugriff<br>möchten, können Sie den Benutzer nach der Installation im SQL Server Management Studio dealdtivieren.                                                                                                    |                                                                                                    |
|                                                                                                    |                                                                                                    |                                                                                                    |
|                                                                                                    |                                                                                                    |                                                                                                    |
| zurück                                                                                                    | estatision                                                                                                    |                                                                                                    |
| zurück                                                                                                    | erver Name                                                                                                    |                                                                                                    |
| zurück<br>GQL-So<br>ür die<br>udem<br>dress<br>ues a                                                                                                    | erver Name<br>Installation von ambulant-Webservices, muss ein SSL-Zertifik<br>kann der Port auf 9740 geändert werden. Für das SSL-Zertifik<br>e und/oder der (dynamische) DNS-Name benötigt. Klicke auf<br>nfordern.                                                                                                    | at angefordert we<br>kat wird eine feste<br>die graue Schaltfl                                          |
| QL-Se<br>ür die<br>udem<br>dress<br><b>ues a</b>                                                                                                    | erver Name<br>Installation von ambulant-Webservices, muss ein SSL-Zertifik<br>kann der Port auf 9740 geändert werden. Für das SSL-Zertifik<br>e und/oder der (dynamische) DNS-Name benötigt. Klicke auf<br><b>nfordern</b> .<br>Die Eingabe der IPv4 Adresse und des (dynamische) DNS-N<br>im Falle von den erworbenen Webdienst Modulen CareMobil<br>connect.                                                                  | at angefordert we<br>kat wird eine feste<br>die graue Schaltfl<br>lamen erscheint r<br>le, CarePad oder |
| urock<br>QL-Se<br>udem<br>dress<br><b>ues a</b>                                                                                                    | erver Name<br>Installation von ambulant-Webservices, muss ein SSL-Zertifik<br>ann der Port auf 9740 geändert werden. Für das SSL-Zertifik<br>e und/oder der (dynamische) DNS-Name benötigt. Klicke auf<br><b>fordern</b> .<br>Die Eingabe der IPv4 Adresse und des (dynamische) DNS-N<br>im Falle von den erworbenen Webdienst Modulen CareMobil<br>connect.                                                                    | at angefordert we<br>kat wird eine feste<br>die graue Schaltfl<br>lamen erscheint r<br>le, CarePad oder |
| QL-Sd<br>ür die<br>udems<br><b>ues a</b>                                                                                                    | erver Name<br>Installation von ambulant-Webservices, muss ein SSL-Zertifik<br>kann der Port auf 9740 geändert werden. Für das SSL-Zertifik<br>e und/oder der (dynamische) DNS-Name benötigt. Klicke auf<br><b>nfordern</b> .<br>Die Eingabe der IPv4 Adresse und des (dynamische) DNS-N<br>im Falle von den erworbenen Webdienst Modulen CareMobil<br>connect.                                                                  | at angefordert we<br>kat wird eine feste<br>die graue Schaltfl<br>lamen erscheint r<br>le, CarePad oder |
| under<br>QL-Su<br>ür die<br>udem<br>dress<br><b>ues a</b>                                                                                                    |                                                                                                    | at angefordert we<br>kat wird eine feste<br>die graue Schaltfl<br>lamen erscheint r<br>le, CarePad oder |
| Installati                                                                                                    |                                                                                                    | at angefordert we<br>kat wird eine feste<br>die graue Schaltfl<br>lamen erscheint r<br>le, CarePad oder |
| Unrock                                                                                                    |                                                                                                    | at angefordert we<br>kat wird eine feste<br>die graue Schaltfl<br>lamen erscheint r<br>le, CarePad oder |
| Installat<br>SSL-Zertifia<br>Calley bis<br>SSL-Zertifia<br>Calley bis<br>SSL-Zertifia<br>Calley bis<br>SSL-Zertifia<br>Calley bis<br>SSL-Zertifia                         |                                                                                                    | at angefordert we<br>kat wird eine feste<br>die graue Schaltfl<br>lamen erscheint r<br>le, CarePad oder |
| Untek<br>QL-SG<br>Uir die<br>udem<br>ddress<br>ues a<br>St. Zerlfa<br>St. Zerlfa<br>St. Zerlfa<br>Bitte geben<br>HTTPS/SL-I                                               |                                                                                                    | at angefordert we<br>kat wird eine feste<br>die graue Schaltfl<br>lamen erscheint r<br>le, CarePad oder |
| Unstallad<br>SSL-2erifika<br>SSL-2erifika<br>SSL-2erifika<br>SSL-2erifika<br>Medifox en<br>Bitte geben<br>HTTPS/SSL-1                                                     |                                                                                                    | at angefordert we<br>kat wird eine feste<br>die graue Schaltfl<br>lamen erscheint r<br>le, CarePad oder |
| unet<br>QL-Si<br>ür die<br>udem<br>dress<br>ues a<br>i<br>i<br>i<br>i<br>i<br>i<br>i<br>i<br>i<br>i<br>i<br>i<br>i<br>i<br>i<br>i<br>i<br>i<br>i                          |                                                                                                    | at angefordert we<br>kat wird eine feste<br>die graue Schaltfl<br>lamen erscheint r<br>le, CarePad oder |
| Unrock<br>QL-Si<br>Ur die<br>udems<br>uderss<br>ues a<br>Urstallat<br>Sst-Zertifik<br>Medfor en<br>Bitte geben<br>HTTP/SSt-4                                              |                                                                                                    | at angefordert we<br>kat wird eine feste<br>die graue Schaltfl<br>lamen erscheint r<br>le, CarePad oder |
| Unoki<br>QL-Si<br>ür die<br>udems<br>ues a<br>ues a<br>i<br>i<br>i<br>i<br>i<br>i<br>i<br>i<br>i<br>i<br>i<br>i<br>i<br>i<br>i<br>i<br>i<br>i<br>i                        |                                                                                                    | at angefordert we<br>kat wird eine feste<br>die graue Schaltfl<br>lamen erscheint r<br>le, CarePad oder |
| unex<br>QL-Si<br>ür die<br>udem<br>dress<br>ues a<br>st.zerifik<br>st.zerifik<br>dress<br>st.zerifik<br>dress<br>st.zerifik<br>dress<br>st.zerifik<br>dress<br>st.zerifik |                                                                                                    | at angefordert we<br>kat wird eine feste<br>die graue Schaltfl<br>lamen erscheint r<br>le, CarePad oder |
| Unrek<br>QL-SG<br>ür die<br>udem<br>dress<br>ues a<br>Ss. Zertifa<br>Ss. Zertifa<br>Ss. Zertifa<br>Ss. Zertifa<br>Bitte geben<br>HTTPS/SSI-I                              |                                                                                                    | at angefordert we<br>kat wird eine feste<br>die graue Schaltfl<br>lamen erscheint r<br>le, CarePad oder |

(j)

| <ol> <li>Die externa Synchro</li> </ol> | erne IPv4 Adressen und der (dynamische) DNS-Name werden für die externe<br>onisation eingetragen. Die Eingabe wird mit der Schaltfläche <b>OK</b> bestätigt.                                                                                                    |
|-----------------------------------------|----------------------------------------------------------------------------------------------------|
| 0                                       | Für die externe Synchronisierung der Mobilgeräte und den externen Zugriff auf das MediFox Connect Portal, benötigst Du eine feste öffentliche IPv4-Adresse bzw. eine dynamische Adresse (DynDNS) und eine Portweiterleitung auf Deinem Router für den TCP-Port 9740, welcher auf den Server weitergeleitet wird. Lass dies bitte von Deinem Internet Provider bzw. von Deinem IT-Administrator einrichten. Solltest Du eine externe Firewall im Einsatz haben, lass auch hier die Portweiterleitung einrichten. Teile Deinem Internet Provider bzw. Deinem IT-Administrator bitte zudem mit, dass eine vollwertige IPv4-Adresse benötigt wird und eine externe Synchronisation mit DS-Lite nicht funktioniert. |
|                                         |                                                                                                    |
|                                         | Gebe nur die externe IPv4 Adresse und/oder den (dynamischen) DNS-Namen<br>ein. Der Satz <i>für die externe Synchronisation eintragen</i> ist lediglich als Information<br>gedacht.                                                                                                    |
|                                         |                                                                                                    |
|                                         | MediFox Versionsverwaltung 4.0.1.382 / Lizenzdienst 4.0.1.381 💽 Hell – 🗆 🗙                                                                                                    |
| Installati<br>SSL-Zertifikat            | on ambulant-Webservice                                                                                                    |
|                                         | V Neues anfordern                                                                                                    |
| Gültig bis:<br>Das SSI -Zerti           | Medifex-Zertifikat anlordern X                                                                                                    |
| MediFox eine                            | sanfordern. Servername:                                                                                                    |
| Bitte geben S                           | ie an, wie der Webdien Das SSL-Zertifikat wird für folgende Adressen ausgestellt:                                                                                                    |
| HTTP3/33C-Pi                            | Jocal<br>Bitte geben Sie hier die externe(n) Adresse(n) Ihres Servers ein:                                                                                                    |
|                                         | hier die feste IPv4 Adresse                                                                                                    |
|                                         | und/oder DynDNS Adresse                                                                                                    |
|                                         |                                                                                                    |
|                                         |                                                                                                    |
|                                         | Das SSI-Zentilikat muss alle Adressen enthalten, unter denen dieser Server<br>innerhalb ihres Netzweis und aus dem Internet erreichbar ist. Die Reten<br>Feitetbau wurden automatich in dur Zentilikat aufonzenzen Bitta nabara. Sia                                                                                                    |
|                                         | darunter all weiteren an. Die konnen z.B. eine feste IP-Adresse oder ein<br>(dynamische) DNS-Name sein.                                                                                                    |
|                                         | OX Abbrechen                                                                                                    |
|                                         |                                                                                                    |
|                                         |                                                                                                    |
|                                         |                                                                                                    |
| zurück                                  | Installation                                                                                                    |
| Reisnie                                 | lhafte Fingabe                                                                                                    |
| 2010010                                 |                                                                                                    |
| st das                                  | SSL-Zertifikat erfolgreich angefordert und der Port geändert worden, wird auf die                                                                                                    |
| blaue S                                 | CNAITTIACNE INSTAILATION GEKIICKT.<br>Medifox Versionsverwaltung 40.1.382 / Lizenzdienst 4.0.1.381                                                                                                    |
| Installati                              | on ambulant-Webservice                                                                                                    |
| SSL-Zertifikat                          |                                                                                                    |
| MediFox-Ze                              | vrtifikat V Neues anforderm                                                                                                    |
| Das SSL-Zerti                           | fikat ist zur verschlüsselten und damit sicheren Datenübertragung notwendig. Sie können ein eigenes verwenden oder kostenfrei bei                                                                                                    |
| Ritte gehen S                           | ia antordem.                                                                                                    |
| HTTPS/SSL-Pi                            | e an, ne ve ve vectorisk errekuloa sen son.<br>ort. 9740 ×                                                                                                    |
|                                         |                                                                                                    |
|                                         |                                                                                                    |
|                                         |                                                                                                    |
|                                         |                                                                                                    |
|                                         |                                                                                                    |
|                                         |                                                                                                    |
|                                         |                                                                                                    |
|                                         |                                                                                                    |
|                                         |                                                                                                    |
|                                         |                                                                                                    |
|                                         |                                                                                                    |
| zurück                                  | Installation                                                                                                    |
|                                         |                                                                                                    |
| Installat                               | ion ambulant-webservice                                                                                                    |
|                                         |                                                                                                    |
|                                         |                                                                                                    |
|                                         |                                                                                                    |
|                                         |                                                                                                    |
|                                         |                                                                                                    |
|                                         |                                                                                                    |
|                                         |                                                                                                    |
|                                         |                                                                                                    |
|                                         |                                                                                                    |
|                                         |                                                                                                    |
|                                         |                                                                                                    |

| Installation/Update #                                                                                                    | MF 10.28 10.                                                                      | .28.1.2 0                          |                                           |                                                                                                |                   |         |       |           |        |
|----------------------------------------------------------------------------------------------------|-----------------------------------------------------------------------------------|------------------------------------|-------------------------------------------|------------------------------------------------------------------------------------------------|-------------------|---------|-------|-----------|--------|
| Datenbanken                                                                                                    |                                                                                   |                                    |                                           |                                                                                                |                   |         |       |           |        |
| Ø Datenbank                                                                                                    | SQL-Server                                                                        | 10.28.1.17593                      | O Lose                                    | nen                                                                                            |                   |         |       |           |        |
| Inhalte                                                                                                    |                                                                                   |                                    |                                           |                                                                                                |                   |         |       |           |        |
| Arbeitsplätze                                                                                                    | App-Server                                                                        | 1.0.0.0                            | Loso                                      | <u>ten</u>                                                                                     |                   |         |       |           |        |
| MediFox ambulant                                                                                                    | App-Server                                                                        | 10.28.1.17593                      | Lösch                                     | nen                                                                                            |                   |         |       |           |        |
| <ul> <li>finance-Service</li> </ul>                                                                                                    | App-Server                                                                        | 10.28.0.16568                      | O Lösci                                   | <u>ien</u>                                                                                     |                   |         |       |           |        |
| Scheduling-Service<br>Webdienste                                                                                                    | App-Server                                                                        | 10.28.1.17148                      | I Lösch                                   | nen                                                                                            |                   |         |       |           |        |
| ambulant-Webservice                                                                                                    | Web-Server                                                                        | 10.28.1.17593                      | O Lösch                                   | nen                                                                                            |                   |         |       |           |        |
| CarePad-Webservice                                                                                                    | Web-Server<br>Web-Server                                                          | 10.28.1.17036                      | C Lose                                    | nen                                                                                            |                   |         |       |           |        |
| Dienstprogramme                                                                                                    |                                                                                   |                                    |                                           |                                                                                                |                   |         |       |           |        |
| Uatenbankmanager                                                                                                    | SQL-Server                                                                        | 1.52.0.10165                       | Loso                                      | ien                                                                                            |                   |         |       |           |        |
| Installationsvorgang protokolieren Zur Installation eines neuen Arbeitsplatzes rufen Si                                                                                                    | ie die Versionsverwaltung dort bitt                                               | te über die folgende Netzwerkfreig | abe auf, während S                        | ie diese Ansicht geöffr                                                                        | net lasserc       |         |       |           |        |
| \\\MediFox Installer\M                                                                                                    | MediFox Versionsverwaltung                                                        | <u>a.vbs</u>                       |                                           |                                                                                                |                   |         |       |           |        |
| zurück                                                                                                    |                                                                                   |                                    |                                           | In                                                                                             | stallation/Update |         |       |           |        |
|                                                                                                    | erte Kompor                                                                       | nenten                             |                                           |                                                                                                |                   |         |       |           |        |
| J                                                                                                    |                                                                                   |                                    |                                           |                                                                                                |                   |         |       |           |        |
|                                                                                                    |                                                                                   |                                    |                                           |                                                                                                |                   |         |       |           |        |
| A Dia Cabritt                                                                                                    | 10 10 0                                                                           | Jund 21 air                        | dour                                      | hoionu                                                                                         | arbonor           |         | hdior | oton or   | fordo  |
|                                                                                                    | le 10, 19, 20                                                                     |                                    | iu nui                                    | Dereiwo                                                                                        | Jibellei          | i vve   | bulei | ISLEIT EI | loiue  |
|                                                                                                    |                                                                                   |                                    |                                           |                                                                                                |                   |         |       |           |        |
| Klicke hierzu auf d<br>Lizenzverwaltung<br>MediFox Lizenzen<br>MediFox Atri228<br>MediFox Michael (1)<br>MediFox Atri228<br>MediFox Michael (1)<br>MediFox Michael (1)                                                                                                    | ie untere mi<br>MediFox Versionsverwalt                                           | ittlere Schal                      | tfläche<br>4.0.1.381                      | E Konfig<br>Hell                                                                               |                   | n.<br>× |       | 900       |        |
| Klicke hierzu auf d<br>Lizenzverwaltung<br>MediFox Lizenzen<br>MediFox Mi 1028<br>MediFox Mi 1028<br>MediFox Mi 1028<br>MediFox Mi 1028<br>MediFox Mi 1028<br>MediFox Mi 1028                                                                                                    | ie untere mi<br>MedFox Versionsvervalt                                            | ittlere Schal                      | tfläche<br>4.0.1381                       | <ul> <li>Konfig</li> <li>Hell</li> </ul>                                                       | guratio           | n. ×    |       | goom      |        |
| Klicke hierzu auf d<br>Lizenzverwaltung<br>MediFox Lizenzen<br>MediFox Mr 1020<br>MediFox Mr 1020<br>MediFox Mr 1020<br>Magenetiste Benutzer                                                                                                    | ie untere mi<br>Medifa: Versionsvervalti                                          | ittlere Schal                      | tfläche<br>:4.0.1.381                     | Ronfig<br>Hell<br>A                                                                            | guratio           | n.<br>× |       |           |        |
| Klicke hierzu auf d<br>Lizenzverwaltung<br>MediFox Lizenzen<br>MediFox Mr 1028<br>MediFox Medfox and Lotter<br>Magenetister Benutzer                                                                                                    | ie untere mi<br>Medifor Versionsverwalt                                           | ittlere Schal                      | tfläche<br>4.0.1.381                      | A Konfig                                                                                       | guratio           | n.<br>× |       |           |        |
| Slicke hierzu auf d<br>Lizenzverwaltung<br>MediFox Lizenzen<br>MediFox Mr 1020<br>MediFox aufunt (10:<br>Asgemeidete Benutzer                                                                                                    | ie untere mi<br>Medifas Venionservato<br>****)<br>******************************* | ittlere Schal                      | tfläche<br>4.0.1.381                      | A Konfig<br>Hell<br>Hell<br>A                                                                  | guratio           | n.<br>× |       |           | GL WG1 |
| Slicke hierzu auf d<br>Lizenzverwaltung<br>MediFox Lizenzen<br>MediFox Lizenzen<br>MediFox aubucht (10:<br>MediFox aubucht (10:<br>M                                                                                                    | ie untere mi<br>Medifos Venionservalu<br>(0 von 6                                 | ittlere Schal                      | tfläche<br>441381                         | Konfig                                                                                         | unsicht Lizenz    | n. ×    |       | goom      |        |
| Slicke hierzu auf d<br>Lizenzverwaltung<br>MediFox Lizenzen<br>MediFox Lizenzen<br>MediFox Mir 1023<br>MediFox Mir 1023<br>Mir 1023<br>Mir 10 | ie untere mi<br>Medifos Venionservalu                                             | Ittlere Schal                      | <u>tfläche</u><br>401.331<br>9 у × Ко     | nfiguration                                                                                    | guration<br>      | n.<br>× |       | goom      |        |
| Slicke hierzu auf d<br>Lizenzverwaltung<br>MediFox Lizenzen<br>MediFox Lizenzen<br>MediFox Hierzen<br>MediFox Hierzen<br>MediFox                                                                                                    | e untere mi<br>Medifos Venionservalu<br>(3 on 6                                   | Datensicheru<br>ion                | <u>tfläche</u><br>401.331<br>уд ⊻ Ко      | nfiguration                                                                                    | guration<br>      | n.<br>× |       | goom      |        |
| Slicke hierzu auf d<br>Lizenzverwaltung<br>MediFox Lizenzen<br>MediFox Lizenzen<br>MediFox direkter<br>MediFox direkter<br>Med                                                                                                    | Konfigurati                                                                       | Datensichers<br>oberen Rec         | tfläche<br>401.331<br>yg Υ Κα<br>isster a | nfiguration In                                                                                 | rallation//pdate  | n.<br>× | Prod  | ukt       |        |
| Klicke hierzu auf d<br>Lizenzverwaltung<br>MediFox Lizenzen<br>MediFox Lizenzen<br>Lizenzverwaltung -<br>Klicke in der Konfig                                                                                                    | e untere mi<br>Medifos Venionservali<br>(3 on 6                                   | Datensichers<br>ion<br>oberen Reg  | tfläche<br>401.331<br>yg ⊻ Kα<br>sister a | nfiguration In                                                                                 | rallettory/pdate  | n.<br>× | Prod  | ukt.      |        |
| Klicke hierzu auf d<br>Lizenzverwaltung<br>MediFox Lizenzen<br>MediFox Lizenzen<br>Lizenzverwaltung -<br>Klicke in der Konfig                                                                                                    | Konfiguration im                                                                  | Datensichers<br>ion<br>oberen Reg  | tfläche<br>4α1.331<br>9 ⊻ Kα<br>ister a   | nfiguration In                                                                                 | atallation/Update | n.<br>× | Prod  | ukt.      |        |
| Klicke hierzu auf d<br>Lizenzverwaltung<br>MediFox Lizenzen<br>MediFox Lizenzen<br>Lizenzverwaltung -<br>Klicke in der Konfig                                                                                                    | e untere mi<br>Medifor Venionservati                                              | Datensichers<br>ion<br>oberen Reg  | tfläche<br>4α1.331<br>9 ⊻ Kα<br>ister a   | nfiguration In                                                                                 | atallation/Update | n.<br>× | Prod  | ukt.      |        |
| Clicke hierzu auf d                                                                                                    | e untere mi<br>Medifor Venionservaliti                                            | Datensichera<br>ion<br>oberen Reg  | yg ⊻ Kα<br>ister a                        | rfguration rr                                                                                  | aulation/Update   | n.<br>× | Prod  | ukt.      |        |
| Klicke hierzu auf d                                                                                                    | e untere mi<br>Medifor Venionservation<br>(0 on 6                                 | Datenscheru<br>ion<br>oberen Reg   | g ⊻ ko<br>ister a                         | nfguration m<br>uf das z                                                                       | ralletov/Update   | n.<br>× | Prod  | ukt.      |        |
| Klicke hierzu auf d<br>Lizenzverwaltung<br>MediFox Lizenzen<br>MediFox Lizenzen<br>Lizenzverwaltung -<br>Klicke in der Konfig                                                                                                    | e untere mi<br>Medifor Venionservation<br>(0 on 6                                 | Datenscheru<br>ion<br>oberen Reg   | g ⊻ ko<br>ister a                         | nfguration m<br>uf das z                                                                       | aunsicht Lizenz   | n.<br>× | Prod  | ukt.      |        |
| Klicke hierzu auf d         Lizenzverwaltung         MediFox Lizenzen         Image: State State Stat                                                                                                    | e untere mi<br>Medifor Venionservation<br>(0 on 6                                 | Datenscheru<br>ion<br>oberen Reg   | g ⊻ ko<br>ister a                         | nfguration п<br>uf das z                                                                       | rallator/Update   | n.      | Prod  | ukt.      |        |
| Klicke hierzu auf d<br>Lizenzverwaltung<br>MediFox Lizenzen<br>MediFox Lizenzen<br>Lizenzverwaltung -<br>Klicke in der Konfig                                                                                                    | e untere mi<br>Medifor Venionservation<br>(0 on 6                                 | Datenscheru<br>ion<br>oberen Reg   | g ⊻ ko<br>ister a                         | nfguration п<br>uf das z                                                                       | ralletov/Update   | n.      | Prod  | ukt.      |        |
| Klicke hierzu auf d<br>Lizenzverwaltung<br>MediFox Lizenzen<br>Lizenz MediFox direnter<br>Lizenzverwaltung -<br>Klicke in der Konfig                                                                                                    | e untere mi<br>Medifor Venionservati                                              | Datensicheru<br>ion<br>oberen Reg  | g ⊻ ko<br>ister a                         | nfguration по<br>uf das z                                                                      | auration<br>      | n.      | Prod  | ukt.      |        |
| Klicke hierzu auf d<br>Lizenzverwaltung<br>MediFox Lizenzen<br>Lizenz MediFox direnzen                                                                                                    | e untere mi<br>Medifor Venionservati                                              | Datensicheru<br>ion<br>oberen Reg  | g ⊻ ko<br>ister a                         | e Konfig<br>Hell<br>A<br>Hell<br>A<br>A<br>A<br>A<br>A<br>A<br>A<br>A<br>A<br>A<br>A<br>A<br>A | auration<br>      | n.      | Prod  | ukt.      |        |
| Klicke hierzu auf d<br>Lizenzverwaltung<br>MediFox Lizenzen<br>Lizenz MediFox direnter<br>Agenetiete benaar                                                                                                    | e untere mi<br>Medifor Venionservaliti                                            | Datensichera<br>ion<br>oberen Reg  | 9 ≤ Ko                                    | e Konfig<br>Hell<br>A<br>Hell<br>A<br>A<br>A<br>A<br>A<br>A<br>A<br>A<br>A<br>A<br>A<br>A<br>A | aunsicht Lizenz   | n.      | Prod  | ukt.      |        |
| Slicke hierzu auf d<br>Lizenzverwaltung<br>MediFox Lizenzen<br>MediFox Lizenzen<br>Lizenzverwaltung -<br>Slicke in der Konfig                                                                                                    | e untere mi<br>Medifor Venionservati                                              | Datensicheru<br>ion<br>oberen Reg  | g ⊻ ko<br>ister a                         | nfguration п                                                                                   | auration          | n.      | Prod  | ukt.      |        |

| Konfiguration # MF 10.28         Image: Control of the control of the control of the                                                                | 24.     | Vergleiche nun Deine Konfiguration mit unserem Beispielbild und ändere die markierten<br>Server Bezeichnungen in <b>Deine externe IPv4 Adresse</b> bzw. <b>dynamischen DNS-Namen</b> .<br>Hierzu klickst Du einfach in die Bezeichnung hinein und gibst die neue ein. Bestätige Deine<br>Eingabe mit der blauen Schaltfläche <b>OK</b> .                                                                                                    |
|----------------------------------------------------------------------------------------------------|---------|----------------------------------------------------------------------------------------------------|
| <image/> <image/> <image/> <text><text><text><text></text></text></text></text>                                                                                                    |         | Konfiguration # MF 10.28                                                                                                    |
| <image/> Image: Control of the image: Control of the image: Contr                              |         | Lizenz Produkt Datensicherung Updates Benachrichtigungen                                                                                                    |
| <image/> Image: Construction of the image: Construction of the image: Construct                              |         | Mandant 1 MediFox GmbH                                                                                                    |
| Image: Constrained and the second and the second a                                      |         | Senser* Dateshank Anneldism Desirmenterahlana                                                                                                    |
| Image: Section of the section of the section of th                                      |         | arm versions removing processing concerning                                                                                                    |
| Image: State of the state of the state                                       |         | Bezeichnung Server Verzeichnis Port Protokoll<br>ambulant-Webservice lokales Netzwerk Computername AMBWS 9740 HTTPS V Lowben                                                                                                    |
| Image: Constant of the Mathematication of the Mathematication of the Mathematicatio                                      |         | ambulant-Webservice Internet ext. IPv4 Adresse / DynDNS AM8WS 9740 HTTPS V Löschen                                                                                                    |
| Image: Section 1.1 Control of the section 1.1 Control of the section 1.                                      |         | Connect ext. IPv4 Adresse / DynDNS connect 9740 HTTPS V Löschen                                                                                                    |
| Image: Second Second                                      |         |                                                                                                    |
| <ul> <li>Image: Image: Ima</li></ul> |         | Strete hinzdoen                                                                                                    |
| Image: Configuration - Produkt - Server         Image: Configuration - Produkt - Server         Image: Configurat                                                                                                    |         | Für alle Mandanten                                                                                                    |
| <ul> <li>Konfiguration - Produkt - Server</li> <li>Mit abgeschlossener Installation kann MediFox ambulant gestartet werden. Für die erste Anmeldung wird als Benutzer: Administrator und als Kennwort: admin verwendet. Zu Beginn befinden sich keinerlei Daten im System. Wie Daten eingegeben werden und wie die Software funktioniert erfährst Du in unseren Schulungen. Du hast noch keinen Schulungstermin? Melde Dich einfach bei Deinem Vertriebsbeauftragten.</li> <li>Nutze für die Einrichtung einer automatischen Datensicherung, des automatischen Updates und der Installation auf weiteren Arbeitsplatz Computern unsere Artikel aus der Wissensdatenbank. Diese findest Du ganz oben rechts in diesem Artikel.</li> <li>Merzlichen Glückwunsch! Du hast MediFox ambulant erfolgreich installiert. Wir wünschen Dir viel Erfolg und Freude mit MediFox ambulant.</li> </ul>                                                                                                    |         | Zunick OK                                                                                                    |
| <ul> <li>Mit abgeschlossener Installation kann MediFox ambulant gestartet werden. Für die erste Anmeldung wird als Benutzer: Administrator und als Kennwort: admin verwendet. Zu Beginn befinden sich keinerlei Daten im System. Wie Daten eingegeben werden und wie die Software funktioniert erfährst Du in unseren Schulungen. Du hast noch keinen Schulungstermin? Melde Dich einfach bei Deinem Vertriebsbeauftragten.</li> <li>Nutze für die Einrichtung einer automatischen Datensicherung, des automatischen Updates und der Installation auf weiteren Arbeitsplatz Computern unsere Artikel aus der Wissensdatenbank. Diese findest Du ganz oben rechts in diesem Artikel.</li> <li>Merzlichen Glückwunsch! Du hast MediFox ambulant erfolgreich installiert. Wir wünschen Dir viel Erfolg und Freude mit MediFox ambulant.</li> </ul>                                                                                                    |         | Konfiguration Brodukt Sonver                                                                                                    |
| <ul> <li>Mit abgeschlossener Installation kann MediFox ambulant gestartet werden. Für die erste<br/>Anmeldung wird als Benutzer: Administrator und als Kennwort: admin verwendet. Zu<br/>Beginn befinden sich keinerlei Daten im System. Wie Daten eingegeben werden und wie<br/>die Software funktioniert erfährst Du in unseren Schulungen. Du hast noch keinen<br/>Schulungstermin? Melde Dich einfach bei Deinem Vertriebsbeauftragten.</li> <li>Nutze für die Einrichtung einer automatischen Datensicherung, des automatischen<br/>Updates und der Installation auf weiteren Arbeitsplatz Computern unsere Artikel aus der<br/>Wissensdatenbank. Diese findest Du ganz oben rechts in diesem Artikel.</li> <li>Merzlichen Glückwunsch! Du hast MediFox ambulant erfolgreich installiert. Wir wünschen<br/>Dir viel Erfolg und Freude mit MediFox ambulant.</li> </ul>                                                                                                    |         |                                                                                                    |
| Nutze für die Einrichtung einer automatischen Datensicherung, des automatischen Updates und der Installation auf weiteren Arbeitsplatz Computern unsere Artikel aus der Wissensdatenbank. Diese findest Du ganz oben rechts in diesem Artikel.         Image: State in the state of the state of the state                                                                 | 0       | Mit abgeschlossener Installation kann MediFox ambulant gestartet werden. Für die erste<br>Anmeldung wird als Benutzer: <b>Administrator</b> und als Kennwort: <b>admin</b> verwendet. Zu<br>Beginn befinden sich keinerlei Daten im System. Wie Daten eingegeben werden und wie<br>die Software funktioniert erfährst Du in unseren Schulungen. Du hast noch keinen<br>Schulungstermin? Melde Dich einfach bei Deinem Vertriebsbeauftragten. |
| Herzlichen Glückwunsch! Du hast MediFox ambulant erfolgreich installiert. Wir wünschen Dir viel Erfolg und Freude mit MediFox ambulant.                                                                                                    |         | Nutze für die Einrichtung einer automatischen Datensicherung, des automatischen<br>Updates und der Installation auf weiteren Arbeitsplatz Computern unsere Artikel aus der<br>Wissensdatenbank. Diese findest Du ganz oben rechts in diesem Artikel.                                                                                                    |
| Herzlichen Glückwunsch! Du hast MediFox ambulant erfolgreich installiert. Wir wünschen<br>Dir viel Erfolg und Freude mit MediFox ambulant.                                                                                                    |         |                                                                                                    |
|                                                                                                    | $\odot$ | Herzlichen Glückwunsch! Du hast MediFox ambulant erfolgreich installiert. Wir wünschen<br>Dir viel Erfolg und Freude mit MediFox ambulant.                                                                                                    |